#### Using templates in ITSi

- Before using a template in ITSi, please make sure you have searched in Carl.Connect Items and in SkyRiver for an existing bibliographic record
- When you have confirmed that there is no existing bibliographic record, you may use a template in ITSi to create one.
- Start by opening ITSi and selecting the template that matches your item:

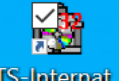

- Open ITSi ITS-Internat...
- Enter your login credentials and select your library's Cataloging INI file
- Click on the New record icon
- The template list should look like this. If it does not, the template.dat file has not been updated with the latest version. Choose a template from the list.

🛉 🖪 🔍 🗐 🥒 🛍 🌰 Set 4 Audio Tonie Audio WhaZoodle Audio Yoto Audiobook Book on CD Audiobook Book on MP3 CD Audiobook Playaway Audiobook Vox Audiobook Wonderbook Book Adult Book Atlas Book Bilingual Book Board Book Book Braille Book Club Kit Book Graphic Novel Book Juvenile Book Large Print Book Picture Book Book Young Adult Launchpad Music CD Music Vinyl Things Equipment Things Game Things Kit Things Library of things Things Puzzle Video game Nintendo Switch Video game PlayStation Video game Xbox Videorecording Blu-ray Videorecording Blu-ray/DVD Videorecording DVD

- Changing the font for foreign language script. In order to add non-Roman script, the font must be set to either Franklin Gothic Book or Arial.
  - Open a template to access Options menu
  - Open Options menu
  - Choose Font
  - Change font to Franklin Gothic Book or Arial
  - When you see a message asking if you want to save changes to editor options, choose Yes.
  - MARC records consist of named and numbered fields that contain information about a resource. Each field may also include subfields that are created by a delimiter and a letter, highlighted in green below, and are referred to as subfield a (‡a), subfield b (‡b), etc.
- Basic editing functions
  - Add a field place cursor at the end of the line above where you want to add the field and press Enter or Ctrl+N. Fill in the field number.
  - Add a subfield F12
  - Delete a field Ctrl+D
  - Save the record Ctrl+S
  - Ctrl+C (copy), Ctrl+X (cut) and Ctrl+V (paste) may also be used as needed

| 🔳 MARC Editor - Origi | inal Cata | loging | g, BID: NEW - Replace this text with the title in all lowercase including initial articles (a, an the) |
|-----------------------|-----------|--------|----------------------------------------------------------------------------------------------------|
| MARC Leader           | LDR       |        | nrm4i a 00                                                                                             |
| Fixed Data            | 800       |        | 250411s nnn rneng d                                                                                    |
| Std Rec No.           | 024       |        | ‡aSTART HERE. DO NOT EDIT ANY FIELDS ABOVE THIS FIELD. DELETE ALL INSTRUCTIONS FIELDS                  |
|                       |           |        | WHEN THE TEMPLATE IS COMPLETE. SEE THE DOCUMENT "Using templates in ITSi" FOR FULL                     |
|                       |           |        | TEMPLATE USAGE INSTRUCTIONS.                                                                           |
| Std Rec No.           | 024       | 1      | ‡aINSTRUCTIONS: In the following 024 field, replace the text "upc number" with the upc number on the   |
|                       |           |        | item, omitting spaces or dashes.                                                                       |
| Std Rec No.           | 024       | 1      | ‡aupc number - (delete if not needed)                                                                  |
| Publisher #           | 028       |        | ‡aINSTRUCTIONS: In the following 028 field, replace the text "Publisher number" with the Publisher     |
|                       |           |        | number on the item or container. Delete the 028 field if not needed.                                   |
| Publisher #           | 028       | 52     | ‡aPublisher number‡bPublisher Name - (delete if not needed)                                            |
| NON-MARC21            | 029       |        | ‡aINSTRUCTIONS: If you would like a custom cover to show in the catalog for this item, please refer to |
|                       |           |        | the document "Using templates in ITSi" for instructions.                                               |
| NON-MARC21            | 029       |        | ‡ayourLibraryWebsite/filename.jpg‡byourLibraryWebsite/filename.jpg                                     |
| Cat. Source           | 040       |        | ‡aEOW‡cEOW - (do not edit this field)                                                                  |
| NON-MARC21            | 092       |        | ‡aDewey call number - (delete if not needed)                                                           |
| Title                 | 245       | 00     | ‡aReplace this text with the title in all lowercase including initial articles (a, an the)             |
| Title                 | 245       |        | ‡h[realia]                                                                                             |
| Title:Varint          | 246       | 3      | ‡aAlternate title or alternate spelling of title - (delete if not needed)                              |
| Prod.,Pub.,Dist.      | 264       |        | ‡aINSTRUCTIONS: In the following 264 fields, replace the text for publisher and/or manufacturer. Enter |
|                       |           |        | "unknown" if you are not able to identify the information to complete any of the subfields a, b or c.  |
| Prod.,Pub.,Dist.      | 264       | 1      | ‡aPlace of publication :‡bPublisher Name,‡cyear of publication.                                        |
| Prod.,Pub.,Dist.      | 264       | 3      | ‡aPlace of manufacture :‡bManufacturer Name,‡cyear of manufacture (delete if not needed)               |

- Completing the template
  - Fill in as many fields as possible that are applicable to your item. Each piece of information you add to the record will help people using the catalog to find the item.
  - Read any INSTRUCTIONS fields before completing the following field. Some fields do not include INSTRUCTIONS because the placeholder text provides sufficient instruction.
  - Start with the 020 or 024 field. Do not edit or remove any fields above the 020 or 024.
  - When entering an ISBN or UPC number, please DO NOT include hyphens, dashes or spaces.
  - If there is a piece of information that you do not know and the field does not include a note (delete if not needed), enter the word "unknown" in the field to indicate that you do not have this information.
  - If there is information that you want to add but are not sure which field to add it or would like to add a note to TLN Cataloging staff, add it in the 500 NOTES field. Add as many 500 NOTES field as needed.
  - Title field is required
    - $\circ$  Replace the text in the 245 ‡a with the actual title of the item.
    - Include initial articles A, An, The in the title.
    - If the title field includes a \$\$ such as \$\$ [kit] please do not delete or replace \$\$ [kit].
    - Only the first word of a title should be capitalized unless there is a proper name in the title.
    - Enter a book title as it appears on the title page. Prefer the title from a disc, cartridge or the item itself rather than a container.
  - Use these three strategies to complete the template:
    - o Replace text
      - Some fields can be updated with information about your item. They contain text as a placeholder and instruction as to what to enter there. Carefully replace the text with the information about your item.
      - Examples: ISBN, upc number, Author Last Name, Author First Name, subtitle, Author name as it appears on title page, Alternate title,

Place of publication, Publisher Name, Year of publication, (list here what is included), Summary, Ages, Specifications, Series and Subject.

- Add text
  - Some fields can be completed by adding information about your item to existing text in the field. The existing text should not be deleted. Carefully add information about your item to complete the field.
  - Examples: the words appearing after ISBN such as ‡q(hardcover) and ‡q(paperback), edition, pages, illustrations, cm., Number of players, Duration of play, (pieces), Finished size is inches.
- o Retain and delete fields
  - There are multiple instances of some fields provided in the template. Identify and retain the one that describes your item and delete the ones that do not describe your item.
  - Examples: ISBN, 092 call number, 300 physical description and 655 genre headings.
  - Delete all INSTRUCTIONS fields when you have finished filling in the template.
- To add an image:
  - Any image type (jpg, png, etc.) that can be displayed using your library's Web browser can be used. For the path, the images can reside wherever your library would like to place them, as long as the location is Internet accessible. The recommended image sizes for best results in all browsers is between 70 and 110 pixels wide and 95 and 175 pixels high. Please name the image file with the BID number, for example 1197053.jpg.
  - If your library does not have access to a location to save the image, you can use the following website to upload the image to a server at TLN: https://melstage.tln.lib.mi.us/imagetransfer/index.html
  - You will need to save the record to generate a BID number to name the image. After you save the record, use the BID number to give the image a unique name.
  - Steps to prepare an image for Carl.Connect
    - Save the image
    - Right click on the image or image file and choose open with and then choose Paint

- Press Escape button (important!)
- Select resize
- Check the box next to maintain aspect ratio
- Choose resize by Pixels
- Change to the recommended pixel size
  - 70-110 px wide
  - 95-175 px tall
- The image that you save is the same image that will display in the catalog, so try to find an image that is good quality, clear and not blurry. If an image has a lot of white space around it, it is a good idea to crop off the white space.
- Save your changes
- If you use the utility to upload the image to the server at TLN, you do not need to resize the image.
- Enter the full path for the cover image file in 029 subfield a, and subfield
  b. For example: ‡ayourLibraryWebsite/filename.jpg
  ‡byourLibraryWebsite/filename.jpg
- Ensure that there is only one ‡a remaining
- Saving the record
  - Save the record using Ctrl S and select Save to Work. If you close the record without saving and are prompted with "Save" or "Save to", always choose "Save".
  - If you do not see the Save window when you use Ctrl S, it may have opened "off screen", wherever your cursor was when you used Ctrl S. If you do not see the Save window, press the Esc key, move your cursor to a visible place on the screen and use Ctrl S again. You will not be able to do anything else in ITSi until you close that window. The record may appear to be frozen.
  - If you need to make any changes while you still have the record window open, make the changes and save again.
  - If you need to make changes after you have closed the record window, you can make changes to the records you create in Work any time in the day that you first created the record. To do this:
    - Select the flashlight icon in the upper left corner of the ITSi window

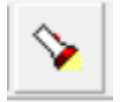

- Find the record you created searching by title using Search type
  Keyword or if you know the BID number, searching by BID number using
  Search type CARL BID.
- Make changes and save again as many times as needed.
- Bibliographic records saved to Work will be reviewed by TLN Cataloging the next business day and saved to the live database so that they will be discoverable in Carl.Connect Items and available for adding an item record in Carl.Connect Items.

# Examples of completed templates

#### Book Adult:

| MARC Editor - Origi | inal Cata | loging | g, BID: NEW - The Blue Zones secrets for living longer : lessons from the healthiest places on earth                               |
|---------------------|-----------|--------|----------------------------------------------------------------------------------------------------|
| MARC Leader         | LDR       |        | nam i a 00                                                                                                    |
| Fixed Data          | 800       |        | 250410s2023 000 0 eng d                                                                                                    |
| ISBN                | 020       |        | ‡a9781426223471‡q(hardcover)                                                                                                    |
| ISBN                | 020       |        | ‡a1426223471‡q(hardcover)                                                                                                    |
| Cat. Source         | 040       |        | ‡aEOW‡cEOW - (do not edit this field)                                                                                              |
| NON-MARC21          | 092       |        | ‡a612.68                                                                                                    |
| ME:Pers Name        | 100       | 1      | ‡aBuettner, Dan                                                                                                    |
| Title               | 245       | 10     | ‡aThe Blue Zones secrets for living longer : lessons from the healthiest places on earth                                           |
| Title               | 245       |        | ‡cDan Buettner                                                                                                    |
| Prod.,Pub.,Dist.    | 264       | 1      | ‡aWashington, D.C. :‡bNational Geographic,‡c2023.                                                                                  |
| Phys Descrpt        | 300       |        | ‡a285 pages                                                                                                    |
| Phys Descrpt        | 300       |        | ‡bcolor illustrations                                                                                                    |
| Phys Descrpt        | 300       |        | ‡c24 cm.                                                                                                    |
| Abstract            | 520       |        | ‡aThis illustrated guide to the Blue Zones includes lessons, top longevity foods and behaviors, and a<br>surprising new Blue Zone. |
| Subj:Topical        | 650       | 0      | ‡aBlue zones.                                                                                                    |

## Book Atlas:

| MARC Editor - Origi | inal Cata | loging | g, BID: NEW - Rand McNally road atlas United States, Canada, Mexico.                                 | 3 |
|---------------------|-----------|--------|----------------------------------------------------------------------------------------------------|---|
| MARC Leader         | LDR       |        | nem a a 00                                                                                           | _ |
| Phys Descr          | 007       |        | ad cauun                                                                                             |   |
| Fixed Data          | 800       |        | 250410s2025 e 1 eng d                                                                                |   |
| ISBN                | 020       |        | ‡a9780528027581‡q(paperback)                                                                         |   |
| Cat. Source         | 040       |        | ‡aEOW‡cEOW - (do not edit this field)                                                                |   |
| Title               | 245       | 00     | ‡aRand McNally road atlas United States, Canada, Mexico.                                             |   |
| Title:Varint        | 246       | 3      | ‡a2025 Rand McNally road atlas : United States, Canada, and Mexico                                   |   |
| Math Data           | 255       |        | ‡aScales differ.                                                                                     |   |
| Prod.,Pub.,Dist.    | 264       | 1      | ‡aChicago, IL :‡bRand Mcnally,‡c2025.                                                                |   |
| Prod.,Pub.,Dist.    | 264       | 4      | ‡c©2025                                                                                              |   |
| Phys Descrpt        | 300       |        | ‡a136 pages                                                                                          |   |
| Phys Descrpt        | 300       |        | ‡bcolor illustrations                                                                                |   |
| Phys Descrpt        | 300       |        | ‡bcolor maps                                                                                         |   |
| Phys Descrpt        | 300       |        | ‡acolor photographs                                                                                  |   |
| Phys Descrpt        | 300       |        | ‡c40 cm.                                                                                             |   |
| Abstract            | 520       |        | ‡aThe Rand McNally Road Atlas is the most trusted and best-selling US atlas on the market. This      |   |
|                     |           |        | updated North American atlas contains maps of every U.S. state and Canadian province, an overview    |   |
|                     |           |        | map of Mexico, and detailed inset maps of over 350 cities and 20 U.S. national parks. Road           |   |
|                     |           |        | construction and conditions contact information for every state conveniently located above the maps. |   |
|                     |           |        | Contains mileage chart showing distances between 90 North American cities and national parks along   |   |
|                     |           |        | with a driving times map.                                                                            |   |
| Subj:Topical        | 650       | 0      | ‡aRoads‡zUnited States‡vMaps.                                                                        |   |
| Subj:Topical        | 650       | 0      | ‡aRoads‡zCanada‡vMaps.                                                                               |   |
| Subj:Topical        | 650       | 0      | ‡aRoads‡zMexico‡vMaps.                                                                               |   |
| Subj:Geog.          | 651       | 0      | ‡aNorth America‡vMaps.                                                                               |   |
| Genre/Form          | 655       | - 1    | ‡aAtlases.‡2lcgft                                                                                    |   |
| Genre/Form          | 655       | 7      | ‡a lourist maps.‡2logtt                                                                              |   |
| Genre/Form          | 655       | 7      | ‡aMaps.‡2lcgft                                                                                       |   |
| AE:Corp Name        | 710       | 2      | ‡aRand McNally and Company,‡eissuing body.                                                           | 1 |
| 1                   |           |        |                                                                                                    |   |

## Book Bilingual:

| MARC Editor - Orig | inal Cata | loging | a, BID: NEW - Animals = Los animales                                                                 |
|--------------------|-----------|--------|----------------------------------------------------------------------------------------------------|
| MARC Leader        | LDR       |        | nam i a 00                                                                                           |
| Fixed Data         | 800       |        | 250320s j 000 0 eng d                                                                                |
| ISBN               | 020       |        | ‡a9781465496898‡q(board book)                                                                        |
| Cat. Source        | 040       |        | ‡aEOW‡cEOW - (do not edit this field)                                                                |
| NON-MARC21         | 092       |        | ‡aNonfiction                                                                                         |
| ME:Pers Name       | 100       | 1      | ‡aDavis, Sarah                                                                                       |
| Title:Ufm          | 240       | 10     | ‡aMy first animals.‡lSpanish                                                                         |
| Title              | 245       | 10     | ‡aAnimals = Los animales                                                                             |
| Title              | 245       |        | ‡aEnglish and Spanish                                                                                |
| Title              | 245       |        | ‡cwritten by Sarah Davis and Dawn Sirett                                                             |
| Title:Varint       | 246       | 3      | ‡aAnimales                                                                                           |
| Edition            | 250       |        | ‡aFirst bilingual edition.                                                                           |
| Prod.,Pub.,Dist.   | 264       | 1      | ‡aNew York, NY :‡bDK Publishing,‡c2020.                                                              |
| Prod.,Pub.,Dist.   | 264       | 4      | ‡c©2015                                                                                              |
| Phys Descrpt       | 300       |        | ‡a1 volume (unpaged)                                                                                 |
| Phys Descrpt       | 300       |        | ‡bcolor illustrations                                                                                |
| Phys Descrpt       | 300       |        | ‡c15 cm.                                                                                             |
| Series:Diff        | 490       | 0      | ‡aMy first bilingual                                                                                 |
| Abstract           | 520       |        | ‡alntroduces the names of a variety of animals in English and Spanish alongside their pictures which |
|                    |           |        | are grouped into such categories as big biters, sea animals, and nighttime animals.                  |
| Note:Lang          | 546       |        | ‡aParallel Spanish and English texts                                                                 |
| Note:Lang          | 546       |        | ‡aTextos paralelos en español e inglés                                                               |
| Note:Lang          | 546       |        | ‡aTranslated from English.                                                                           |
| Note:Lang          | 546       |        | ‡aLanguage of original work: Spanish.                                                                |
| Subj:Topical       | 650       | 0      | ‡aAnimals                                                                                            |
| Genre/Form         | 655       | 0      | ‡aJuvenile nonfiction.                                                                               |
| Genre/Form         | 655       | 7      | ‡alnstructional and educational works.‡2lcgft                                                        |
| Genre/Form         | 655       | 7      | ‡alllustrated works.‡2lcgft                                                                          |
| Genre/Form         | 655       | 0      | ‡aBilingual books.                                                                                   |
| Genre/Form         | 655       | 7      | ‡aBoard books.‡2lcgft                                                                                |
| AE:Pers Name       | 700       | 1      | ‡aSirett, Dawn                                                                                       |
| 1                  |           |        |                                                                                                    |

## Board book:

| MARC Editor - Origi | nal Cata | loging | g, BID: NEW - Big feelings                                                                             | 83  |
|---------------------|----------|--------|----------------------------------------------------------------------------------------------------|-----|
| MARC Leader         | LDR      |        | nam i a 00                                                                                             |     |
| Fixed Data          | 800      |        | 250410s 000 0 eng d                                                                                    | - 1 |
| ISBN                | 020      |        | ‡a9780593900734‡q(board book)                                                                          | - 1 |
| Cat. Source         | 040      |        | ‡aEOW‡cEOW - (do not edit this field)                                                                  | - 1 |
| NON-MARC21          | 092      |        | ‡a[E]                                                                                                  | - 1 |
| ME:Pers Name        | 100      | 1      | ‡aPenfold, Alexandra.                                                                                  | - 1 |
| Title               | 245      | 10     | ‡aBig feelings                                                                                         | - 1 |
| Title               | 245      |        | ‡h[board book]                                                                                         | - 1 |
| Title               | 245      |        | ‡cAlexandra Penfold, Suzanne Kaufman                                                                   | - 1 |
| Edition             | 250      |        | ‡aFirst edition.                                                                                       | - 1 |
| Prod.,Pub.,Dist.    | 264      | 1      | ‡aNew York :‡bAlfred A. Knopf BFYR,‡c2025.                                                             | - 1 |
| Prod.,Pub.,Dist.    | 264      | 4      | ‡c©2021                                                                                                | - 1 |
| Phys Descrpt        | 300      |        | ‡a1 volume (unpaged)                                                                                   | - 1 |
| Phys Descrpt        | 300      |        | ‡bcolor illustrations                                                                                  | - 1 |
| Phys Descrpt        | 300      |        | ‡c19 cm.                                                                                               | - 1 |
| Series:Diff         | 490      | 0      | ‡aAn all are welcome book                                                                              | - 1 |
| Abstract            | 520      |        | ‡aA group of children express a multitude of feelings and discover they are not alone as they navigate | - 1 |
|                     |          |        | the emotional challenges they face in their daily lives.                                               | - 1 |
| Audience            | 521      | 8      | ‡aAges 0-3                                                                                             |     |
| Audience            | 521      | 8      | ‡aGrades K-1                                                                                           | - 1 |
| Subj:Topical        | 650      | 0      | ‡aEmotions.                                                                                            | - 1 |
| Genre/Form          | 655      | 0      | ‡aJuvenile fiction.                                                                                    |     |
| Genre/Form          | 655      | 7      | ‡aStories in rhyme.‡2lcgft                                                                             | - 1 |
| Genre/Form          | 655      | 7      | ‡aBoard books.‡2lcgft                                                                                  |     |
| AE:Pers Name        | 700      | 1      | ‡aKaufman, Suzanne.                                                                                    | 1   |

## Book Braille:

| MARC Editor - Orig | inal Cata | loging | g, BID: NEW - Inspirational sports stories for young readers                                                                                                    |
|--------------------|-----------|--------|----------------------------------------------------------------------------------------------------|
| MARC Leader        | LDR       |        | nam i a 00                                                                                                    |
| Phys Descr         | 007       |        | tc                                                                                                    |
| Phys Descr         | 007       |        | fbu  n u                                                                                                    |
| Fixed Data         | 800       |        | 250410s f 000 0 eng d                                                                                                    |
| ISBN               | 020       |        | ‡a9798887680125                                                                                                    |
| Cat. Source        | 040       |        | ‡aEOW‡cEOW - (do not edit this field)                                                                                                    |
| NON-MARC21         | 092       |        | ‡aNonfiction (optionally, replace Nonfiction with a Dewey number if you have one)                                                                                                    |
| ME:Pers Name       | 100       | 1      | ‡aTaylor, Kurt.                                                                                                    |
| Title              | 245       | 10     | ‡alnspirational sports stories for young readers                                                                                                    |
| Title              | 245       |        | ‡a[braille]                                                                                                    |
| Title              | 245       |        | ‡cKurt Taylor                                                                                                    |
| Prod.,Pub.,Dist.   | 264       | 1      | ‡a[United States] :‡bRed Panda Press,‡c2024.                                                                                                    |
| Prod.,Pub.,Dist.   | 264       | 1      | ‡aLivonia, Michigan :‡btranscribed by Seedlings Braille Books for Children,‡c2024.                                                                                                    |
| Prod.,Pub.,Dist.   | 264       | 4      | ‡c©2022                                                                                                    |
| Phys Descrpt       | 300       |        | ‡a121 pages                                                                                                    |
| Phys Descrpt       | 300       |        | ‡bno illustrations                                                                                                    |
| Phys Descrpt       | 300       |        | ‡c28 x 30 cm                                                                                                    |
| Abstract           | 520       |        | ‡aAre you looking for the perfect book for the young sports fan in your life? Are you hoping to find a book that can both engage your child as well as teach them valuable life lessons? This book is the |
|                    |           |        | compromise you've been looking for with life stories of some of the most famous athletes of all time. We                                                                                                  |
|                    |           |        | discuss all of the challenges they faced in life and how those obstacles made them stronger and the                                                                                                    |
|                    |           |        | person they became -Adapted from back cover                                                                                                    |
| Note:Lang          | 546       |        | taText in Unified English Braille (UEB).                                                                                                    |
| Note:Lang          | 546       |        | tbbraille                                                                                                    |
| Subi:Topical       | 650       | 0      | taAthletes.                                                                                                    |
| Genre/Form         | 655       | 0      | ,<br>‡aJuvenile nonfiction.                                                                                                    |
| Genre/Form         | 655       | 7      | taBiographies.±2lcgft                                                                                                    |
| Genre/Form         | 655       | 7      | ‡aBraille books.‡2lcgft                                                                                                    |
| · ·                |           |        |                                                                                                    |

## Book club kit:

| MARC Editor - Origi | inal Cata | loging | g, BID: NEW - The rom-commers                                                                              |
|---------------------|-----------|--------|----------------------------------------------------------------------------------------------------|
| MARC Leader         | LDR       |        | nom i a 00                                                                                                 |
| Fixed Data          | 800       |        | 250321s 000 0 eng d                                                                                        |
| ISBN                | 020       |        | ‡a9781250283801‡q(hardcover)                                                                               |
| ISBN                | 020       |        | ‡a9781420515206‡q(large print : library binding)                                                           |
| Cat. Source         | 040       |        | ‡aEOW‡cEOW - (do not edit this field)                                                                      |
| NON-MARC21          | 092       |        | ‡a[Fic]                                                                                                    |
| ME:Pers Name        | 100       | 1      | ‡aCenter, Katherine                                                                                        |
| Title               | 245       | 10     | ‡aThe rom-commers                                                                                          |
| Title               | 245       |        | ‡h[book club kit]                                                                                          |
| Title               | 245       |        | ‡cKatherine Center                                                                                         |
| Title:Varint        | 246       | 3      | ‡aRomcommers                                                                                               |
| Prod.,Pub.,Dist.    | 264       | 1      | ‡aNew York :‡bSt. Martin's Press,‡c2024.                                                                   |
| Prod.,Pub.,Dist.    | 264       | 1      | ‡aNew York :‡bThorndike Press Large Print,‡c2024.                                                          |
| Phys Descrpt        | 300       |        | ‡abooks                                                                                                    |
| Phys Descrpt        | 300       |        | ‡bno illustrations                                                                                         |
| Phys Descrpt        | 300       |        | ‡ccm.                                                                                                    |
| Note:General        | 500       |        | ‡aSome kits may contain accompanying material.                                                             |
| Abstract            | 520       |        | ‡a"She's rewriting his love story. But can she rewrite her own? Emma Wheeler desperately longs to be a     |
|                     |           |        | screenwriter. She's spent her life studying, obsessing over, and writing romantic comedies-good ones! That |
|                     |           |        | win contests! But she's also been the sole caretaker for her kind-hearted dad, who needs full-time care.   |
|                     |           |        | Now, when she gets a chance to re-write a script for famous screenwriter Charlie Yates-The Charlie Yates!  |
|                     |           |        | Her personal writing god!-it's a break too big to pass up. Emma's younger sister steps in for caretaking   |
|                     |           |        | duties, and Emma moves to L.A. for six weeks for the writing gig of a lifetime"Provided by publisher.      |
| Subj:Topical        | 650       | 0      | ‡aScreenwriters                                                                                            |
| Subj:Topical        | 650       | 0      | ‡aMan-woman relationships                                                                                  |
| Genre/Form          | 655       | 7      | ‡aFiction.‡2lcgft                                                                                          |
| Subj:Topical        | 650       | 0      | ‡aBook clubs (Discussion groups).                                                                          |
|                     |           |        |                                                                                                    |

## Book Graphic novel:

| MARC Editor - Origi | nal Cata | loging | g, BID: NEW - The adventures of penguin and panda, surprise!                                           | 3 |
|---------------------|----------|--------|----------------------------------------------------------------------------------------------------|---|
| MARC Leader         | LDR      |        | nam2i a 00                                                                                             |   |
| Fixed Data          | 800      |        | 250321s 6 000 0 eng d                                                                                  |   |
| ISBN                | 020      |        | ‡a9781958325056                                                                                        |   |
| Cat. Source         | 040      |        | ‡aEOW‡cEOW - (do not edit this field)                                                                  |   |
| NON-MARC21          | 092      |        | ‡a741.5                                                                                                |   |
| ME:Pers Name        | 100      | 1      | ‡aMaier, Brenda                                                                                        |   |
| Title               | 245      | 10     | ‡aThe adventures of penguin and panda, surprise!                                                       |   |
| Title               | 245      |        | ‡cBrenda Maier ; illustrations by Fanni Mézes                                                          |   |
| Title:Varint        | 246      | 3      | $\ddagger$ aThe adventures of penguin and panda, volume 1                                              |   |
| Edition             | 250      |        | ‡aFirst edition.                                                                                       |   |
| Prod.,Pub.,Dist.    | 264      | 1      | ‡aPalo Alto, CA :‡bMarble Press,‡c2024.                                                                |   |
| Phys Descrpt        | 300      |        | ‡a71 pages                                                                                             |   |
| Phys Descrpt        | 300      |        | ‡bchiefly color illustrations                                                                          |   |
| Phys Descrpt        | 300      |        | ‡c22 cm.                                                                                               |   |
| Series:Diff         | 490      | 0      | ‡aAdventures of penguin and panda, 1                                                                   |   |
| Abstract            | 520      |        | ‡a"Penguin and Panda should not be friends. The very idea is absurd. Penguin likes to build things and |   |
|                     |          |        | Panda likes to nap. Panda munches bamboo and Penguin gobbles cheese puffs and jam-banana               |   |
|                     |          |        | sandwiches. Penguin never powers down and Panda has a hard time powering up. There is no way           |   |
|                     |          |        | their friendship would ever work. Except somehow, it does. Penguin and Panda demonstrate kindness,     |   |
|                     |          |        | understanding, and support for each other, showcasing the positive aspects of companionship. The       |   |
|                     |          |        | books are infused with humor, often through Penguin's whimsical outlook on life and Panda's more       |   |
| A 11                | 504      | ~      | pragmatic responses" -‡cProvided by publisher.                                                         |   |
| Audience            | 521      | 8      | ‡aAges 6-10                                                                                            |   |
| Subj:Topical        | 650      | 0      | ta Penduns                                                                                             |   |
| Subj:Topical        | 650      | 0      | ‡aPandas                                                                                               |   |
| Subj:Topical        | 000      | 0      | tarnendsnip                                                                                            |   |
| Genre/Form          | 000      | 7      | tabuvenile liction.                                                                                    |   |
| Genre/Form          | 600      | 7      | taficilon.t2logit                                                                                      |   |
| Genre/Form          | 655      | 7      | taounius (araphic works).t2logit                                                                       |   |
| Genre/Form          | 655      | 7      | talliustrated works toleaft                                                                            |   |
|                     | 700      | 1      | tamasualeu works.tziogit<br>taMázee Fanni                                                              |   |
| AL.FEIS Naille      | 100      | 1      | ָרָמוּאוֹכּבָכָס, ו מווווו<br>                                                                         |   |

## Book Juvenile:

| MARC Editor - Origi | inal Cata | loging | g, BID: NEW - Astrid & Apollo and the cutest canine contest                                            |
|---------------------|-----------|--------|----------------------------------------------------------------------------------------------------|
| MARC Leader         | LDR       |        | nam i a 00                                                                                             |
| Fixed Data          | 800       |        | 250321s j 000 0 eng d                                                                                  |
| ISBN                | 020       |        | ‡a9781484692370                                                                                        |
| ISBN                | 020       |        | ‡a9781484692417                                                                                        |
| Cat. Source         | 040       |        | ‡aEOW‡cEOW - (do not edit this field)                                                                  |
| NON-MARC21          | 092       |        | ‡a[Fic]                                                                                                |
| ME:Pers Name        | 100       | 1      | ‡aBidania, V. T.                                                                                       |
| Title               | 245       | 10     | ‡aAstrid & Apollo and the cutest canine contest                                                        |
| Title               | 245       |        | ‡cby V.T. Bidania ; illustrated by Evelt Yanait                                                        |
| Title:Varint        | 246       | 3      | ‡aAstrid and Apollo and the cutest canine contest                                                      |
| Edition             | 250       |        | ‡aedition.                                                                                             |
| Prod.,Pub.,Dist.    | 264       | 1      | ‡aNorth Mankato. Minnesota :‡bPicture Window Books, an imprint of Capstone,‡c2025.                     |
| Prod.,Pub.,Dist.    | 264       | 4      | ‡c©2025                                                                                                |
| Phys Descrpt        | 300       |        | ‡a59 pages                                                                                             |
| Phys Descrpt        | 300       |        | ‡bcolor illustrations                                                                                  |
| Phys Descrpt        | 300       |        | ‡c20 cm.                                                                                               |
| Series:Diff         | 490       | 0      | ‡aAstrid and Apollo                                                                                    |
| Abstract            | 520       |        | ‡aEight-year-old Hmong American twins Astrid and Apollo want to enter their dog Luna in the Cutest     |
|                     |           |        | Canine Contest, but teaching her the tricks she will need to compete is proving challenging, even with |
|                     |           |        | the help of their little sister, Eliana.                                                               |
| Audience            | 521       | 8      | ‡aAges 6-8                                                                                             |
| Audience            | 521       | 8      | ‡aGrades K-1                                                                                           |
| Note:Lang           | 546       |        | ‡aLanguage of this work if other than English - (delete if not needed)                                 |
| Note:Lang           | 546       |        | ta Iranslated from - (delete if not needed)                                                            |
| Note:Lang           | 546       | ~      | ‡aLanguage of original work - (delete if not needed)                                                   |
| Subj:Topical        | 650       | 0      | ‡aBrothers and sisters                                                                                 |
| Subj:Topical        | 650       | 0      | ‡a l wins                                                                                              |
| Subj:Topical        | 650       | 0      | ‡aDogs                                                                                                 |
| Subj:Topical        | 650       | 0      | talontests                                                                                             |
| Genre/Form          | 000       | 7      | tauvenile licuon.                                                                                      |
| Genre/Form          | 000       | 7      | tallustrated works ±01erft                                                                             |
| Genre/Form          | 500       | 1      | talinustrated works.t2icgit                                                                            |
| ALIPERS Name        | 700       | 1      | tatanan, Even                                                                                          |

# Book Large print:

| MARC Editor - Origi | inal Cata | loging | g, BID: NEW - Tea with elephants                                                                              |   |
|---------------------|-----------|--------|----------------------------------------------------------------------------------------------------|---|
| MARC Leader         | LDR       |        | nam2i a 00                                                                                                    | Ī |
| Fixed Data          | 800       |        | 250321s d 000 0 eng d                                                                                         | L |
| ISBN                | 020       |        | ‡a9781420518870                                                                                               | Ľ |
| Cat. Source         | 040       |        | ‡aEOW‡cEOW - (do not edit this field)                                                                         | Ľ |
| NON-MARC21          | 092       |        | ‡aFiction                                                                                                    | Ľ |
| ME:Pers Name        | 100       | 1      | ‡aGunn, Robin Jones                                                                                           | Ľ |
| Title               | 245       | 10     | ‡aTea with elephants                                                                                          | Ľ |
| Title               | 245       |        | ‡h[large print]                                                                                               | Ľ |
| Title               | 245       |        | ‡cRobin Jones Gunn                                                                                            | Ľ |
| Edition             | 250       |        | ‡aLarge print edition.                                                                                        | Ľ |
| Prod.,Pub.,Dist.    | 264       | 1      | ‡aWaterville, Maine :‡bThorndike Press, a part of Gale, a Cengage Company,‡c2025.                             | L |
| Phys Descrpt        | 300       |        | ‡a399 pages (large print)                                                                                     | L |
| Phys Descrpt        | 300       |        | ‡bno illustrations                                                                                            | Ľ |
| Phys Descrpt        | 300       |        | ‡c23 cm.                                                                                                    | Ľ |
| Medium              | 340       |        | ‡nfont size: 16 point                                                                                         | Ľ |
| Series:Diff         | 490       | 0      | ‡aSuitcase sisters, book 1                                                                                    | L |
| Series:Diff         | 490       | 0      | ‡aThorndike Press large print Christian fiction                                                               | Ľ |
| Note:General        | 500       |        | ‡alncludes recipes.                                                                                           | Ľ |
| Abstract            | 520       |        | ‡aEver since they met as teenagers volunteering at a conference centre in Costa Rica 20 years ago, Fern       | Ľ |
|                     |           |        | Espinoza and Lily Graden have shared a close friendship, even though they live in different states. They      | Ľ |
|                     |           |        | can hardly believe it when their teen dream of travelling to Africa together becomes a reality. It's the trip | Ľ |
|                     |           |        | of a lifetime - but life sure isn't what they thought it would be back when they were young. Along with       | Ľ |
|                     |           |        | their suitcases, each woman brings along emotional baggage that weighs heavily on them. Yet the               | Ľ |
|                     |           |        | people they meet and the places they experience have the power to change their hearts - but only if           | Ľ |
|                     |           |        | they surrender to the lessons God wants to teach them in this unexpected land of emerald tea fields,          | Ľ |
|                     |           | _      | graceful giraffes and rambunctious elephants.                                                                 | Ľ |
| Subj:Topical        | 650       | 0      | ‡aSataris                                                                                                    |   |
| Subj:Topical        | 650       | 0      | tal-emale friendship                                                                                          |   |
| Genre/Form          | 655       | (      | ‡aFiction.‡2lcgtt                                                                                             |   |
| Genre/Form          | 655       | (      | ‡aLarge print books.‡2lcgft                                                                                   | 1 |
| í                   |           |        |                                                                                                    |   |

#### Book Picture book:

| MARC Editor - Origi | inal Cata | loging | g, BID: NEW - Good golden sun                                                                      |
|---------------------|-----------|--------|----------------------------------------------------------------------------------------------------|
| MARC Leader         | LDR       |        | nam i a 00                                                                                         |
| Fixed Data          | 800       |        | 250321s j 000 0 eng d                                                                              |
| ISBN                | 020       |        | ‡a9780316512633                                                                                    |
| Cat. Source         | 040       |        | ‡aEOW‡cEOW - (do not edit this field)                                                              |
| NON-MARC21          | 092       |        | ‡a[E]                                                                                              |
| ME:Pers Name        | 100       | 1      | ‡aWenzel, Brendan                                                                                  |
| Title               | 245       | 10     | ‡aGood golden sun                                                                                  |
| Title               | 245       |        | ‡cwritten and illustrated by Brendan Wenzel                                                        |
| Edition             | 250       |        | ‡aFirst edition.                                                                                   |
| Prod.,Pub.,Dist.    | 264       | 1      | ‡aNew York :‡bLittle, Brown and Company,‡c2025.                                                    |
| Phys Descrpt        | 300       |        | ‡a1 volume (unpaged)                                                                               |
| Phys Descrpt        | 300       |        | ‡bcolor illustrations                                                                              |
| Phys Descrpt        | 300       |        | ‡c21 x 27 cm.                                                                                      |
| Abstract            | 520       |        | ‡a"A series of questions addressed to the sun explores its effects on living things as well as the |
|                     |           |        | transference of energy through plants and animals"-‡cProvided by publisher.                        |
| Audience            | 521       | 8      | ‡aAges 4-8                                                                                         |
| Subj:Topical        | 650       | 0      | ‡aQuestions and answers                                                                            |
| Subj:Topical        | 650       | 0      | ‡aSun                                                                                              |
| Genre/Form          | 655       | 0      | ‡aJuvenile fiction.                                                                                |
| Genre/Form          | 655       | 7      | ‡aFiction.‡2lcgft                                                                                  |
| Genre/Form          | 655       | 7      | ‡aPicture books.‡2lcgft                                                                            |
| Genre/Form          | 655       | 7      | ‡alllustrated works.‡2lcgft                                                                        |
|                     |           |        |                                                                                                    |
|                     |           |        |                                                                                                    |

# Book Young adult:

| MARC Editor - Origi | inal Cata | loging | g, BID: NEW - Animal conservation                                                                       |  |
|---------------------|-----------|--------|----------------------------------------------------------------------------------------------------|--|
| MARC Leader         | LDR       |        | nam i a 00                                                                                              |  |
| Fixed Data          | 800       |        | 250321s d 000 0 eng d                                                                                   |  |
| ISBN                | 020       |        | ‡a9781098293413‡q(hardcover)                                                                            |  |
| Cat. Source         | 040       |        | ‡aEOW‡cEOW - (do not edit this field)                                                                   |  |
| NON-MARC21          | 092       |        | ‡a333.95416                                                                                             |  |
| ME:Pers Name        | 100       | 1      | ‡aMooney, Carla                                                                                         |  |
| Title               | 245       | 10     | ‡aAnimal conservation                                                                                   |  |
| Title               | 245       |        | ‡cCarla Mooney                                                                                          |  |
| Prod.,Pub.,Dist.    | 264       | 1      | ‡aMinneapolis, Minnesota :‡bAbdo Publishing,‡c2025.                                                     |  |
| Phys Descrpt        | 300       |        | ‡a112 pages                                                                                             |  |
| Phys Descrpt        | 300       |        | ‡bcolor illustrations                                                                                   |  |
| Phys Descrpt        | 300       |        | ‡c24 cm.                                                                                                |  |
| Series:Diff         | 490       | 0      | ‡aProtecting our planet                                                                                 |  |
| Note:General        | 500       |        | ‡alncludes index.                                                                                       |  |
| Abstract            | 520       |        | ‡aEarth has a vast array of plants, animals, and ecosystems. But over the course of centuries, the      |  |
|                     |           |        | natural world has been damaged by climate change, pollution, and energy extraction. Human activity is   |  |
|                     |           |        | at the core of several of these environmental issues, and many activists, organizations, and scientists |  |
|                     |           |        | are searching for ways to address these challenges. Protecting Our Planet examines the science and      |  |
|                     |           |        | nistory benind threats to the environment. It discusses ways that people are taking action today,       |  |
|                     |           |        | spotlighting prominent activites from around the world and showing now everyday people can get          |  |
| Audianaa            | 504       |        | Involved.                                                                                               |  |
| Audience            | 021       | ~      | tadriades o-12                                                                                          |  |
| Genre/Form          | 655       | 0      | taAmma uversity conservation                                                                            |  |
| Genre/Form          | 655       | 7      | taioung duur nonnerion.                                                                                 |  |
| Genre/Form          | 655       | 7      | talliustrated works.t2logft                                                                             |  |
| Genre/Form          | 000       |        | tailiusualeu wolks.tziveli                                                                              |  |

# Book Foreign language:

| MARC Editor - Origi | nal Cata | loging | g, BID: NEW - 낯선 자의 일기 🔹 🖻 🔯                                                                                                    |
|---------------------|----------|--------|----------------------------------------------------------------------------------------------------|
| MARC Leader         | LDR      |        | nam i a 00                                                                                                    |
| Fixed Data          | 800      |        | 250321s 000 0 eng d                                                                                                    |
| ISBN                | 020      |        | ‡a9791161571249‡q(paperback)                                                                                                    |
| Cat. Source         | 040      |        | ‡aEOW‡cEOW - (do not edit this field)                                                                                                    |
| NON-MARC21          | 092      |        | ‡aFiction                                                                                                    |
| ME:Pers Name        | 100      | 1      | ‡aGriffiths, Elly                                                                                                    |
| Title:Ufm           | 240      | 10     | ‡aStranger diaries.‡lKorean                                                                                                    |
| Title               | 245      | 10     | ‡a낯선 자의 일기                                                                                                    |
| Title               | 245      |        | ‡c그리피스, 엘리 ; 박현주 옮김                                                                                                    |
| Title:Varint        | 246      | 3      | ‡aNatsŏn cha ŭi ilgi                                                                                                    |
| Edition             | 250      |        | ‡aCh'op'an.                                                                                                    |
| Prod.,Pub.,Dist.    | 264      | 1      | ‡aKyŏnggi-do Koyang-si :‡bNamu Yŏp Ūija,‡c2021.                                                                                                    |
| Phys Descrpt        | 300      |        | ‡a506 pages                                                                                                    |
| Phys Descrpt        | 300      |        | ‡bno illustrations                                                                                                    |
| Phys Descrpt        | 300      |        | ‡c20 cm.                                                                                                    |
| Abstract            | 520      |        | ‡a"비바람이 몰아치는 어두운 밤. 인간인지 초자연적인 존재인지 모를 인물과의 조우. 인적 드문 곳의<br>폐가, 그리고 의문의 죽음. 17~18세기 영국에서 인간의 공포와 수수께끼를 다루었던 고딕 소설의<br>분위기를 구성하는 요소들이다. 소설이 시작하면 고전적으로 폭풍우의 밤이 펼쳐지고 기차 객실에서<br>낮선 사람의 내러티브가 들려온다. 독자들이 어리둥절해하는 찰나, 작가는 초점을 현대로 바꾸어<br>고등학교 영어 교사인 클레어의 시점으로 이야기를 전개한다. 평온했던 클레어의 일상은 동료 교사<br>엘라가 살해되면서 한순간에 뒤바뀐다. 그리고 시체 옆에 떨어져 있는 셰익스피어 희곡「템페스트」속<br>문구가 수수께끼를 던지며, 이제 소설은 과거와 현재 사이에서 가상과 현실의 공포를 탐색한다." -<br>Yes24.com                                                                                                    |
| Abstract            | 520      |        | ‡aClare Cassidy is no stranger to murder. A high school English teacher specializing in the Gothic writer R.<br>M. Holland, she teaches a course on it every year. But when one of Clare's colleagues and closest friends is<br>found dead, with a line from R. M. Holland's most famous story, "The Stranger," left by her body, Clare is<br>horrified to see her life collide with the storylines of her favorite literature. To make matters worse, the<br>police suspect the killer is someone Clare knows. Unsure whom to trust, she turns to her closest confidant,<br>her diary, the only outlet she has for her darkest suspicions and fears about the case. Then one day she<br>notices something odd. Writing that isn't hers, left on the page of an old diary: Hallo Clare. You don't know<br>me. Clare becomes more certain than ever: "The Stranger" has come to terrifying life. But can the ending<br>be rewritten in time? |
| Note:Lang           | 546      |        | ‡aln Korean.                                                                                                    |
| Note:Lang           | 546      |        | ‡aTranslated from English                                                                                                    |
| Note:Lang           | 546      |        | ‡aLanguage of original work: English                                                                                                    |
| Subj:Topical        | 650      | 0      | ‡aDiaries                                                                                                    |
| Genre/Form          | 655      | 7      | ‡aFiction.‡2lcgft                                                                                                    |
| AE:Pers Name        | 700      | 1      | ‡aPak, Hyōn-ju                                                                                                    |

#### Audio Tonie book:

| MARC Editor - Origi | inal Cata | loging | g, BID: NEW - The pigeon! Tonie                                                                                                    |
|---------------------|-----------|--------|----------------------------------------------------------------------------------------------------|
| MARC Leader         | LDR       |        | nim4i a 00                                                                                                    |
| Linking             | 006       |        | m jq h                                                                                                    |
| Phys Descr          | 007       |        | sz zun                                                                                                    |
| Phys Descr          | 007       |        | cz nza                                                                                                    |
| Fixed Data          | 800       |        | 250410s caunnn j f eng d                                                                                                    |
| Std Rec No.         | 024       | 1      | ‡a840147418562                                                                                                    |
| Publisher #         | 028       | 02     | ‡a11000855‡bBoxine US, Inc.‡q(item)                                                                                                    |
| Publisher #         | 028       | 52     | ‡a51004873 V02 C6‡bBoxine US, Inc.‡q(label)                                                                                                    |
| Cat. Source         | 040       |        | ‡aEOW‡cEOW - (do not edit this field)                                                                                                    |
| NON-MARC21          | 092       |        | ‡a[Fic]                                                                                                    |
| ME:Pers Name        | 100       | 1      | ‡aWillems, Mo.                                                                                                    |
| Title               | 245       | 10     | ‡aThe pigeon! Tonie‡h[sound recording (Tonie)]                                                                                                    |
| Title               | 245       |        | ‡cMo Willems                                                                                                    |
| Prod.,Pub.,Dist.    | 264       | 1      | ‡aPalo Alto, California :‡bBoxine US, Inc.,‡c2024.                                                                                                    |
| Phys Descrpt        | 300       |        | ‡a1 audio-enabled figurine (35 min.) ;‡c7 x 6 x 4 cm, in container 18 x 18 x 5 cm.                                                                                                    |
| Note:Content        | 505       | 0      | ‡aHello listeners – Don't let the pigeon drive the bus! – Bus driver (song) – I never get to do anything                                                                                                    |
|                     |           |        | (song) – The pigeon wants a puppy! – Let me drive the bus (song) – The duckling gets a cookie!? – Panic<br>at the bus stop! (song) – The pigeon has to go to school! – Keen flappin' (song) – Don't let the pigeon stay |
|                     |           |        | up latel - Goodnight                                                                                                    |
| Abstract            | 520       |        | taThe Pigeon is at it again in this delightful new Tonie featuring stories like award-winning "Don't Let The                                                                                                    |
|                     |           |        | Pigeon Drive the Bus" and "The Pigeon Wants A Puppyl" Listeners will also enjoy music from the hit The                                                                                                    |
|                     |           |        | Pigeon musical like "Bus Driver" and "Panic At The Bus Stop!" The Pigeon series by Mo Willems follows the                                                                                                    |
|                     |           |        | hilarious escapades of a cheeky and opinionated pigeon who finds himself in a variety of comical                                                                                                    |
|                     |           |        | situations. From desperately wanting to drive a bus to attempting to stay up late. The Pigeon's antics                                                                                                    |
|                     |           |        | entertain listeners of all ages.                                                                                                    |
| Audience            | 521       | 1      | taAges 3 and up.                                                                                                    |
| Note:Details        | 538       |        | taToniebox and Wi-Fi required.                                                                                                    |
| Subj:Topical        | 650       | 0      | taPigeons.                                                                                                    |
| Subj:Topical        | 650       | 0      | ‡aPortable media players.                                                                                                    |
| Genre/Form          | 655       | 0      | ‡aJuvenile fiction.                                                                                                    |
| Genre/Form          | 655       | 7      | ‡aChildren's audiobooks.‡2lcgft                                                                                                    |
| Genre/Form          | 655       | 7      | ‡aSound recordings.‡2lcgft                                                                                                    |
|                     |           |        |                                                                                                    |

#### Audio Tonie music:

| MARC Editor - Orig       | inal Cata | loging | g, BID: NEW - The Laurie Berkner Band Tonie                                                               |
|--------------------------|-----------|--------|----------------------------------------------------------------------------------------------------|
| MARC Leader              | LDR       |        | njm4i a 00                                                                                                |
| Linking                  | 006       |        | m jq h                                                                                                    |
| Phys Descr               | 007       |        | sz zun                                                                                                    |
| Phys Descr               | 007       |        | cz nza                                                                                                    |
| Fixed Data               | 800       |        | 250410s caunnn j f eng d                                                                                  |
| Std Rec No.              | 024       | 1      | ‡a840147402820                                                                                            |
| Publisher #              | 028       | 02     | ‡a10000819‡bBoxine US, Inc.‡q(item)                                                                       |
| Publisher #              | 028       | 52     | ‡a50002659 C6‡bBoxine US, Inc.‡q(book)                                                                    |
| Cat. Source              | 040       |        | ‡aEOW‡cEOW - (do not edit this field)                                                                     |
| NON-MARC21               | 092       |        | ‡a782.42083                                                                                               |
| ME:Pers Name             | 100       | 1      | ‡aLaurie Berkner Band.                                                                                    |
| Title                    | 245       | 10     | ‡aThe Laurie Berkner Band Tonie                                                                           |
| Title                    | 245       |        | <pre>th[sound recording (Tonie)]</pre>                                                                    |
| Title                    | 245       |        | ‡cThe Laurie Berkner Band                                                                                 |
| Prod.,Pub.,Dist.         | 264       | 1      | ‡aPalo Alto, California :‡bBoxine US, Inc.,‡c2023.                                                        |
| Phys Descrpt             | 300       | _      | ‡a1 audio-enabled figurine (approximately 51 min.) ;‡c7 x 6 x 4 cm, in container 18 x 18 x 5 cm.          |
| Note:Content             | 505       | 0      | ‡aWhen I woke up today – Victor Vito – Chipmunk at the gas pump – Bumblebee buzz buzz – Waiting for       |
|                          |           |        | the elevator – We are the dinosaures – Drive my car – The goldfish – Monster boogie – Look at all the     |
|                          |           |        | letters – I know a chicken – This mountain – I'm gonna catch you – One seed – Rocketship run – Pig on her |
|                          |           |        | head – My family – Moon moon – Listen to the sounds.                                                      |
| Note:Perfrmr             | 511       | 1      | talhe Laurie Berkher Band                                                                                 |
| Abstract                 | 520       |        | taget ready to take a musical ride through the world of Laurie Berkner's classic songs! You'll go from    |
|                          |           |        | rocketsnips to elevators, swimming like fish and marching like dinosaurs, to learning about letters and   |
| Audianaa                 | 504       | 4      | instening to the sounds around you.                                                                       |
| Audience<br>Noto:Dotaila | 520       | T      | targes o and up , choking nazard - small parts , not for children under 3 years of age.                   |
| Subi:Topics              | 038       | 0      | ta romebox and with required.                                                                             |
| Subj. Topical            | 650       | 0      | taomuren siongs.<br>taDartable media plavers                                                              |
| Genre/Form               | 655       | 7      | taconalis moute preventions.                                                                              |
|                          | 000       |        |                                                                                                    |
|                          |           |        |                                                                                                    |

#### Audio Yoto book:

| MARC Editor - Origi | nal Cata | loging | g, BID: NEW - Brown bear & friends Yoto                                                     |      |   | 23  |
|---------------------|----------|--------|---------------------------------------------------------------------------------------------|------|---|-----|
| MARC Leader         | LDR      |        | nim4i a 00                                                                                  |      |   |     |
| Linking             | 006      |        | m jq h                                                                                      |      |   | - 1 |
| Phys Descr          | 007      |        | sz zun                                                                                      |      |   | - 1 |
| Phys Descr          | 007      |        | cz nza                                                                                      |      |   | - 1 |
| Fixed Data          | 800      |        | 250410s nyunnn j f eng d                                                                    |      |   | - 1 |
| Cat. Source         | 040      |        | ‡aEOW‡beng‡erda‡cEOW - (do not edit this field)                                             |      |   | - 1 |
| NON-MARC21          | 092      |        | ‡a[E]                                                                                       |      |   | - 1 |
| ME:Pers Name        | 100      | 1      | ‡aMartin, Bill,‡d1916-2004.                                                                 |      |   | - 1 |
| Title               | 245      | 10     | ‡aBrown bear & friends Yoto‡h[sound recording (Yoto)]                                       |      |   | - 1 |
| Title:Varint        | 246      | 3      | ‡aBrown bear and friends Yoto                                                               |      |   | - 1 |
| Title               | 245      |        | ‡cBill Martin, Jr. ; illustrated by Eric Carle                                              |      |   | - 1 |
| Prod.,Pub.,Dist.    | 264      | 1      | ‡aNew York :‡bYoto Limited,‡c2022.                                                          |      |   |     |
| Phys Descrpt        | 300      |        | ‡a1 audio-storage card (38 min.) ;‡c9 x 6 cm.                                               |      |   | - 1 |
| Note:Content        | 505      | 00     | tBrown bear, brown bear, what do you see? -ttPolar bear, polar bear, what do you hear? -ttP | anda | à |     |
|                     |          |        | bear, panda bear, what do you see? -‡tBaby bear, baby bear, what do you see?                |      |   |     |
| Note:Perfrmr        | 511      | 1      | ‡aRead by Gwyneth Paltrow.                                                                  |      |   | - 1 |
| Abstract            | 520      |        | ‡aRhyming stories present a variety of animals, each one in a different color.              |      |   | - 1 |
| Audience            | 521      | 1      | ‡aAges 1-5.                                                                                 |      |   | - 1 |
| Note:Details        | 538      |        | ‡aYoto player required.                                                                     |      |   | - 1 |
| Subj:Topical        | 650      | 0      | ‡aBears.                                                                                    |      |   | - 1 |
| Subj:Topical        | 650      | 0      | ‡aColors.                                                                                   |      |   | - 1 |
| Subj:Topical        | 650      | 0      | ‡aPortable media players.                                                                   |      |   | - 1 |
| Subj:Topical        | 650      | 0      | ‡aChildren's stories.                                                                       |      |   | - 1 |
| Genre/Form          | 655      | 0      | ‡aJuvenile fiction.                                                                         |      |   | - 1 |
| Genre/Form          | 655      | 7      | ‡aStories in rhyme.‡2lcgft                                                                  |      |   | - 1 |
| Genre/Form          | 655      | 7      | ‡aFiction.‡2lcgft                                                                           |      |   | - 1 |
| Genre/Form          | 655      | 7      | ‡aChildren's audiobooks.‡2lcgft                                                             |      |   | - 1 |
| Genre/Form          | 655      | 7      | ‡aAudiobooks.‡2lcgft                                                                        |      |   | - 1 |
| Genre/Form          | 655      | 7      | ‡aChildren's sound recordings.‡2lcgft                                                       |      |   |     |
| Genre/Form          | 655      | 7      | ‡aSound recordings.‡2lcgft                                                                  |      |   |     |
| AE:Corp Name        | 710      | 2      | ‡aYoto Limited,‡epublisher.                                                                 |      |   | 1   |

## Audio Yoto music:

| MARC Editor - Origi | inal Cata | loging | g, BID: NEW - Laurie Berkner's animal songs Yoto                | ۵ ۲ | 83 |
|---------------------|-----------|--------|-----------------------------------------------------------------|-----|----|
| MARC Leader         | LDR       |        | njm4i a 00                                                      |     | _  |
| Linking             | 006       |        | m jq h                                                          |     |    |
| Phys Descr          | 007       |        | sz zun                                                          |     |    |
| Phys Descr          | 007       |        | cz nza                                                          |     |    |
| Fixed Data          | 800       |        | 250410s nyunnn j f eng d                                        |     |    |
| Cat. Source         | 040       |        | ‡aEOW‡beng‡erda‡cEOW - (do not edit this field)                 |     |    |
| NON-MARC21          | 092       |        | ‡aMusic                                                         |     |    |
| ME:Pers Name        | 100       | 1      | ‡aBerkner, Laurie.                                              |     |    |
| Title               | 245       | 10     | ‡aLaurie Berkner's animal songs Yoto‡h[sound recording (Yoto)]. |     |    |
| Prod.,Pub.,Dist.    | 264       | 1      | ‡aNew York :‡bYoto Limited,‡c2022.                              |     |    |
| Phys Descrpt        | 300       |        | ‡a1 audio-storage card ;‡c9 x 6 cm.                             |     |    |
| Note:Perfrmr        | 511       | 1      | ‡aLaurie Berkner                                                |     |    |
| Note:Details        | 538       |        | ‡aYoto player required.                                         |     |    |
| Subj:Topical        | 650       | 0      | ‡aAnimals.                                                      |     |    |
| Subj:Topical        | 650       | 0      | ‡aPortable media players.                                       |     |    |
| Genre/Form          | 655       | 7      | ‡aSongs.‡2lcgft                                                 |     |    |
| Genre/Form          | 655       | 7      | ‡aChildren's sound recordings.‡2lcgft                           |     |    |
| Genre/Form          | 655       | 7      | ‡aSound recordings.‡2lcgft                                      |     |    |
| AE:Corp Name        | 710       | 2      | ‡aYoto Limited,‡epublisher.                                     |     |    |
|                     |           |        |                                                                 |     |    |

#### Audio WhaZoodle:

| MARC Editor - Origi | inal Cata | aloging | g, BID: NEW - How to vowel! WhaZoodle!.                                                                  |
|---------------------|-----------|---------|----------------------------------------------------------------------------------------------------|
| MARC Leader         | LDR       |         | nim4i a 00                                                                                               |
| Linking             | 006       |         | m q h                                                                                                    |
| Phys Descr          | 007       |         | sz zun                                                                                                   |
| Phys Descr          | 007       |         | cz nza                                                                                                   |
| Fixed Data          | 800       |         | 250410s2024 ohunnnjq n eng d                                                                             |
| ISBN                | 020       |         | ‡a9798822687134                                                                                          |
| Publisher #         | 028       | 02      | ‡aWZ000088‡bPlayaway Products, LLC                                                                       |
| Cat. Source         | 040       |         | ‡aEOW‡cEOW - (do not edit this field)                                                                    |
| NON-MARC21          | 092       |         | ‡aNonfiction (optionally, replace Nonfiction with a Dewey number if you have one)                        |
| Title               | 245       | 00      | ‡aHow to vowel! WhaZoodle!.‡h[sound recording (WhaZoodle)].                                              |
| Title               | 245       |         | ‡h[sound recording ( <mark>WhaZoodle</mark> )]                                                           |
| Prod.,Pub.,Dist.    | 264       | 1       | ‡aSolon, Ohio :‡bPlayaway Products, LLC,‡c2024.                                                          |
| Prod.,Pub.,Dist.    | 264       | 4       | ‡c©2024                                                                                                  |
| Phys Descrpt        | 300       |         | ‡a1 audio media player (approximately 2 hr.) :‡bdigital ;‡c4 1/4 in. x 1 1/4 in. +‡epower charging cord. |
| Series:Diff         | 490       | 0       | ‡aReading & language                                                                                     |
| Note:General        | 500       |         | ‡alssued on Playaway's WhaZoodle, a pre-loaded fun and educational speaker with 3 content modes          |
|                     | 500       |         | (recess, explore, and relax), designed for children ages 3-12.                                           |
| Note:General        | 500       |         | ‡aProvides learning through all-audio approaches, playing with movement, exercise, or fun games, and     |
| Neter               | 500       |         | resting with soft music, guided meditation, or nature sounds.                                            |
| Note:General        | 500       |         | Tabevice does not have internet connectivity.                                                            |
| Note:General        | 500       |         | Tatarphones not required for audio playback.                                                             |
| Note:General        | 500       | ~       | TaPowered by rechargeable battery; container includes one power charging cord.                           |
| Note.Content        | 505       | 0       | LaEAPLORE Content. Vowel Circuit - Hooray for Long A - Long E is Free - Short I is an itty Bitty Sound - |
|                     |           |         | Vewel Sand - Beading Fun for Funning Sound of U - 1 As a vowel - The Long vowel Song - The Short         |
|                     |           |         | Vowel Song - Reduling run for Everyone, RECESS Content. Jump Like Animalsi - runny Halloween             |
|                     |           |         | Acception: Freezel Mr. Llama Daiama I. Spy 6. Paise a Puekus Funny Feed Jekes 2. Gel Stepl               |
|                     |           |         | What's That Sound's Enjoyde 5 - All Star: BELAY Content: Sweet Dreams - My Envorite Redtime Stony -      |
|                     |           |         | Diavaway Meditations - Red Time - Relaying Wayes                                                         |
| Note:Perfrmr        | 511       | 0       | taperformers: Andrew & Polly, Dub Town Rockers, Highlights, Okee Dokee Brothers, Rebel Girls, Twin       |
|                     | 011       | Ŭ       | Sisters Digital Media                                                                                    |
| Abstract            | 520       |         | takids will explore vowels short and long vowel sounds why Y is "sometimes" used as a vowel and          |
| , asociate          | 020       |         | more about vowels with this WhaZoodle!                                                                   |
| Audience            | 521       | 1       | taAges 3+                                                                                                |
| Subj:Topical        | 650       | 0       | ‡aVowels.                                                                                                |
| Genre/Form          | 655       | 0       | ‡aJuvenile nonfiction.                                                                                   |
| Genre/Form          | 655       | 7       | ;<br>‡aChildren's sound recordings.‡2lcgft                                                               |
| Genre/Form          | 655       | 7       | ‡aSound recordings.‡2lcgft                                                                               |
| Subj:Topical        | 650       | 0       | ‡aWhaZoodle! (Preloaded audio speaker).                                                                  |
| AE:Corp Name        | 710       | 2       | ‡aPlayaway Products, LLC,‡epublisher.                                                                    |
|                     |           |         |                                                                                                    |

## Audiobook Playaway:

| MARC Editor - Orig | inal Cata | loging | g, BID: NEW - Break to you 🗖 🔲 🕱                                                                    |
|--------------------|-----------|--------|----------------------------------------------------------------------------------------------------|
| MARC Leader        | LDR       |        | nim4i a 00                                                                                          |
| Linking            | 006       |        | m qh                                                                                                |
| Phys Descr         | 007       |        | sz zun                                                                                              |
| Phys Descr         | 007       |        | cz nza                                                                                              |
| Fixed Data         | 800       |        | 250410s ohunnnn q n eng d                                                                           |
| ISBN               | 020       |        | ‡a9798822686342                                                                                     |
| Publisher #        | 028       | 02     | ‡a46047‡bPlayaway Products, LLC                                                                     |
| Cat. Source        | 040       |        | ‡aEOW‡cEOW - (do not edit this field)                                                               |
| NON-MARC21         | 092       |        | ‡aFiction                                                                                           |
| ME:Pers Name       | 100       | 1      | ‡aShusterman, Neal.                                                                                 |
| Title              | 245       | 10     | ‡aBreak to you                                                                                      |
| Title              | 245       |        | <pre>‡h[sound recording (AUDIO MEDIA PLAYER)]</pre>                                                 |
| Title              | 245       |        | ‡cNeal Shusterman                                                                                   |
| Prod.,Pub.,Dist.   | 264       | 1      | ‡aSolon, Ohio :‡bPlayaway Products, LLC,‡c2024.                                                     |
| Phys Descrpt       | 300       |        | ‡a1 audio media player (9 hr., 33 min.) :‡bdigital, HD audio ;‡c3 3/8 x 2 1/8 in.                   |
| Note:General       | 500       |        | ‡alssued on Playaway, a dedicated audio media player.                                               |
| Note:General       | 500       |        | ‡aOne set of earphones and one AAA battery required for playback.                                   |
| Note:Perfrmr       | 511       | 1      | ‡aRead by Elisa Melendez and JaQwan J. Kelly                                                        |
| Abstract           | 520       |        | ‡aBestselling author of Scythe and Challenger Deep Neal Shusterman, here with coauthors Debra Young |
|                    |           |        | and Michelle Knowlden, tells an intense yet tender story of two teens, trapped in impossible        |
|                    |           |        | circumstances and unjust systems, willing to risk everything for love no matter the consequences.   |
| Audience           | 521       | 8      | ‡aTarget audience: Young adult                                                                      |
| Subj:Topical       | 650       | 0      | ‡aMan-woman relationships.                                                                          |
| Subj:Topical       | 650       | 0      | ‡aJuvenile detention homes.                                                                         |
| Subj:Topical       | 650       | 0      | ‡aTeenagers.                                                                                        |
| Subj:Topical       | 650       | 0      | ‡aRomance fiction.                                                                                  |
| Genre/Form         | 655       | 0      | ‡aYoung adult fiction.                                                                              |
| Genre/Form         | 655       | 7      | ‡aNovels.‡2lcgtt                                                                                    |
| Genre/Form         | 655       | 7      | ‡aHiction.‡2logtt                                                                                   |
| Genre/Form         | 655       | (      | ‡aAudiobooks.‡2lcgtt                                                                                |
| Genre/Form         | 655       | (      | ‡aSound recordings.‡2lcgft                                                                          |
| Subj:Topical       | 650       | 0      | ‡aPlayaway (Preloaded audio player).                                                                |
| AE:Pers Name       | 700       | 1      | ‡aMelendez, Elisa.                                                                                  |
| AE:Pers Name       | 700       | 1      | ‡akely, JaQwan J.                                                                                   |
| AE:Corp Name       | 110       | 2      | ‡aPlayaway Products, LLC,‡epublisher.                                                               |
|                    |           |        |                                                                                                    |

#### Audiobook Wonderbook:

| MARC Editor - Orig | inal Cata | alogin | g, BID: NEW - Miss Banks pulls lots of pranks!                                                         |
|--------------------|-----------|--------|----------------------------------------------------------------------------------------------------|
| MARC Leader        | LDR       |        | nim4i a 00                                                                                             |
| Linking            | 006       |        | aa j 000 1                                                                                             |
| Linking            | 006       |        | m jq h                                                                                                 |
| Phys Descr         | 007       |        | sz zun                                                                                                 |
| Phys Descr         | 007       |        | cz nza                                                                                                 |
| Fixed Data         | 800       |        | 250410s ohunnnj eng d                                                                                  |
| ISBN               | 020       |        | ‡a9798822681033‡q(hardcover)                                                                           |
| Publisher #        | 028       | 02     | ‡aWB001352‡bFindaway World                                                                             |
| Cat. Source        | 040       |        | ‡aEOW‡cEOW - (do not edit this field)                                                                  |
| NON-MARC21         | 092       |        | ‡a[Fic]                                                                                                |
| ME:Pers Name       | 100       | 1      | ‡aGutman, Dan.                                                                                         |
| Title              | 245       | 10     | ‡aMiss Banks pulls lots of pranks!                                                                     |
| Title              | 245       |        | <pre>th[sound recording (Wonderbook)]</pre>                                                            |
| Title              | 245       |        | ‡cDan Gutman ; pictures by Jim Paillot                                                                 |
| Prod.,Pub.,Dist.   | 264       | 1      | ‡aSolon, Ohio :‡bFindaway World, LLC,‡c2024.                                                           |
| Prod.,Pub.,Dist.   | 264       | 4      | ‡c©2024                                                                                                |
| Phys Descrpt       | 300       |        | ‡a1 audio-enabled book (104 pages)                                                                     |
| Phys Descrpt       | 300       |        | ‡billustrations (not in color)                                                                         |
| Phys Descrpt       | 300       |        | ‡c20 cm.                                                                                               |
| Series:Diff        | 490       | 0      | ‡aMy weirdtastic school ; 1                                                                            |
| Note:General       | 500       |        | ‡alssued as a Wonderbook, a pre-loaded audiobook player permanently attached to a hardcover book.      |
|                    |           |        | Audiobook player has 2 modes. Read-Along mode narrates the story. Learning mode asks questions         |
|                    |           |        | related to the story.                                                                                  |
| Note:Perfrmr       | 511       | 0      | ‡aNarrated by Maxwell Glick                                                                            |
| Abstract           | 520       |        | ‡aln this opening installment of the newest My Weird School arc, mischief, mayhem, and pranks galore   |
|                    |           |        | await! A.J. and his friends are starting fourth grade. A new school year means a new teacher, and Miss |
|                    |           |        | Banks may be their weirdest one yet.                                                                   |
| Subj:Topical       | 650       | 0      | ‡aSchools.                                                                                             |
| Subj:Topical       | 650       | 0      | ‡aTeachers.                                                                                            |
| Subj:Topical       | 650       | 0      | ‡aPractical jokes.                                                                                     |
| Genre/Form         | 655       | 0      | ‡aJuvenile fiction.                                                                                    |
| Genre/Form         | 655       | 7      | ‡aFiction.‡2lcgft                                                                                      |
| Genre/Form         | 655       | - 7    | ‡aChildren's audiobooks.‡2lcgft                                                                        |
| Genre/Form         | 655       | 7      | ‡aAudiobooks.‡2lcgft                                                                                   |
| Genre/Form         | 655       | 7      | ‡alllustrated works.‡2lcgft                                                                            |
| Genre/Form         | 655       | 7      | ‡aSound recordings.‡2lcgft                                                                             |
| AE:Pers Name       | 700       | 1      | ‡aPaillot, Jim.                                                                                        |
| AE:Pers Name       | 700       | 1      | ‡aGlick, Maxwell.                                                                                      |
| AE:Corp Name       | 710       | 2      | ‡aFindaway World, LLC,‡epublisher.                                                                     |
|                    |           |        |                                                                                                    |

#### Audiobook Vox:

| MARC Editor - Orig | inal Cata | aloging | g, BID: NEW - The book of turtles                                                                           |
|--------------------|-----------|---------|----------------------------------------------------------------------------------------------------|
| MARC Leader        | LDR       |         | nim4i a 00                                                                                                  |
| Linking            | 006       |         | aa j 0001                                                                                                   |
| Linking            | 006       |         | m jq h                                                                                                    |
| Phys Descr         | 007       |         | sz zun                                                                                                    |
| Phys Descr         | 007       |         | cz nza                                                                                                    |
| Fixed Data         | 800       |         | 250410s vaunnnj eng d                                                                                       |
| ISBN               | 020       |         | ‡a9798885193306‡q(hardcover)                                                                                |
| ISBN               | 020       |         | ‡z9780358458074‡q(print)                                                                                    |
| Cat. Source        | 040       |         | ‡aEOW‡cEOW - (do not edit this field)                                                                       |
| NON-MARC21         | 092       |         | ‡a597.92                                                                                                    |
| ME:Pers Name       | 100       | 1       | ‡aMontgomery, Sy.                                                                                           |
| Title              | 245       | 10      | ‡aThe book of turtles                                                                                       |
| Title              | 245       |         | <pre>‡h[sound recording (VOX)]</pre>                                                                        |
| Title              | 245       |         | ‡cSy Montgomery & Matt Patterson                                                                            |
| Edition            | 250       |         | ‡aFirst edition.                                                                                            |
| Prod.,Pub.,Dist.   | 264       | 1       | ‡aFairfax, Virginia :‡bLibrary Ideas, LLC,‡c2024.                                                           |
| Phys Descrpt       | 300       |         | ‡a1 audio-enabled book (1 volume (unpaged))                                                                 |
| Phys Descrpt       | 300       |         | ‡bcolor illustrations                                                                                       |
| Phys Descrpt       | 300       |         | ‡ccm.                                                                                                    |
| Note:General       | 500       |         | ‡aAudio-enabled VOX books have an audio reader with complete narration permanently attached inside          |
|                    |           |         | the front cover.                                                                                            |
| Note:Perfrmr       | 511       | 0       | ‡aNarrated by Sy Montgomery                                                                                 |
| Abstract           | 520       |         | ‡a"This tribute to one of the most diverse, fascinating, and beloved species on the planet (turtles) speaks |
|                    |           |         | to the diversity and wisdom of these long-lived reptiles"-‡cProvided by publisher.                          |
| Audience           | 521       | 8       | ‡aAges 4-8                                                                                                  |
| Audience           | 521       | 8       | ‡aGrades K-1                                                                                                |
| Subj:Topical       | 650       | 0       | ‡aTurtles.                                                                                                  |
| Genre/Form         | 655       | 0       | ‡aJuvenile nonfiction.                                                                                      |
| Genre/Form         | 655       | 7       | ‡aPicture books.‡2lcgft                                                                                     |
| Genre/Form         | 655       | 7       | ‡aChildren's audiobooks.‡2lcgft                                                                             |
| Genre/Form         | 655       | 7       | ‡aAudiobooks.‡2lcgft                                                                                        |
| Genre/Form         | 655       | 7       | ‡alllustrated works.‡2lcgft                                                                                 |
| Genre/Form         | 655       | 7       | ‡aSound recordings.‡2lcgft                                                                                  |
| AE:Pers Name       | 700       | 1       | ‡aPatterson, Matt.                                                                                          |
| AE:Corp Name       | 710       | 2       | ‡aLibrary Ideas (Firm),‡epublisher.                                                                         |
|                    |           |         |                                                                                                    |

# Launchpad:

| III MARC Editor - Origi | inal Cata | loging | g, BID: NEW - All-star sports!! Sports explorers                                                           |
|-------------------------|-----------|--------|----------------------------------------------------------------------------------------------------|
| MARC Leader             | LDR       |        | cmm4i a 00                                                                                                 |
| Linking                 | 006       |        | m jq i                                                                                                    |
| Phys Descr              | 007       |        | cs cza   unuun                                                                                             |
| Phys Descr              | 007       |        | VZ CZAZZS                                                                                                  |
| Fixed Data              | 800       |        | 250410s ohu jq m eng d                                                                                     |
| ISBN                    | 020       |        | ‡a9798822690110                                                                                            |
| Publisher #             | 028       | 52     | ‡aLP002474‡bPlayaway Products, LLC                                                                         |
| Cat. Source             | 040       |        | ‡aEOW‡cEOW - (do not edit this field)                                                                      |
| NON-MARC21              | 092       |        | ‡a371.337                                                                                                  |
| ME:Corp Name            | 110       | 2      | ‡aPlayaway Products, LLC,‡eissuing body.                                                                   |
| Title                   | 245       | 10     | ‡aAll-star sports!! Sports explorers                                                                       |
| Title                   | 245       |        | ‡h[Launchpad tablet]                                                                                       |
| Prod.,Pub.,Dist.        | 264       | 1      | ‡aSolon, Ohio :‡bPlayaway Products, LLC,‡c2024.                                                            |
| Prod.,Pub.,Dist.        | 264       | 4      | ‡c©2024                                                                                                    |
| Phys Descrpt            | 300       |        | ‡a1 Launchpad tablet :‡bdigital ;‡c20 x 13 cm +‡e1 USB power cable + 1 power adapter.                      |
| Note:General            | 500       |        | ‡aRelease date supplied by publisher.                                                                      |
| Note:General            | 500       |        | ‡alssued on Playaway Launchpad, a pre-loaded learning tablet.                                              |
| Note:General            | 500       |        | ‡aContent and/or functionality of apps on this tablet may have been modified for use on this device.       |
| Note:General            | 500       |        | ‡aPowered by rechargeable battery ; container includes one power charging cord.                            |
| Note:General            | 500       |        | ‡aEarphones not required for audio playback.                                                               |
| Note:General            | 500       |        | ‡aDevice does not have Internet connectivity.                                                              |
| Note:General            | 500       |        | ‡alndividual apps contained on this device may vary.                                                       |
| Note:Content            | 505       | 0      | ‡aBat-the witch sisters – Flash cards-sports – Hippp sports – Little girl big dream: the story of olympian |
|                         |           |        | Samantha Peszek – Marvie gets ready for the summer games – Sports puzzles for kids – Surf's up, Pork       |
|                         |           |        | Chop – Swapsies sports – The goalie's crazy contest – The young Babe Ruth.                                 |
| Abstract                | 520       |        | ‡a"Kids will explore stories, games, and more about many of their favorite sports!" -‡cPublisher           |
|                         |           |        | description.                                                                                               |
| Audience                | 521       | 1      | ‡aAges 5 and up.                                                                                           |
| Subj:Topical            | 650       | 0      | ‡aSports.                                                                                                  |
| Subj:Topical            | 650       |        | ‡vinteractive multimedia.                                                                                  |
| Subj:Topical            | 650       | 0      | ‡aMobile apps.                                                                                             |
| Genre/Form              | 655       | 0      | ‡aJuvenile nonfiction.                                                                                     |
| Genre/Form              | 655       | 7      | ‡aShort stories.‡2lcgtt                                                                                    |
| Genre/Form              | 655       | 7      | ‡aVideo games.‡2lcgft                                                                                      |
| Genre/Form              | 655       | 7      | ‡aEducational games.‡2lcgft                                                                                |
| AE:Corp Name            | 710       | 2      | ‡aPlayaway Products, LLC,‡epublisher.                                                                      |

#### Audiobook Book on CD:

| MARC Editor - Orig | inal Cata | loging | g, BID: NEW - American daughters                                                                           |
|--------------------|-----------|--------|----------------------------------------------------------------------------------------------------|
| MARC Leader        | LDR       |        | nim3i a 00                                                                                                 |
| Phys Descr         | 007       |        | sd fungnnmmned                                                                                             |
| Fixed Data         | 800       |        | 250410s nnn eng d                                                                                          |
| ISBN               | 020       |        | ‡a9780063273719                                                                                            |
| Cat. Source        | 040       |        | ‡aEOW‡cEOW - (do not edit this field)                                                                      |
| NON-MARC21         | 092       |        | ‡aFiction                                                                                                  |
| ME:Pers Name       | 100       | 1      | ‡aHuguley, Piper.                                                                                          |
| Title              | 245       | 10     | ‡aAmerican daughters                                                                                       |
| Title              | 245       |        | <pre>‡h[sound recording (CD)]</pre>                                                                        |
| Title              | 245       |        | ‡cPiper Huguley                                                                                            |
| Edition            | 250       |        | ‡aUnabridged.                                                                                              |
| Prod.,Pub.,Dist.   | 264       | 1      | ‡aNew York :‡bHarperAudio,‡c2024.                                                                          |
| Phys Descrpt       | 300       |        | ‡a12 audio discs (approximately 15 hr.) ;‡c4 3/4 in.                                                       |
| Note:General       | 500       |        | ‡aCompact disc.                                                                                            |
| Note:Perfrmr       | 511       | 0      | ‡aRead by Chanté McCormick and Kristen Sieh                                                                |
| Abstract           | 520       |        | ‡aAt the turn of the twentieth century, in a time of great change, two women, separated by societal status |
|                    |           |        | and culture but bound by their expected roles as the daughters of famed statesmen, forged a lifelong       |
|                    |           |        | friendship.                                                                                                |
| Subj:Topical       | 650       | 0      | ‡aDaughters.                                                                                               |
| Genre/Form         | 655       | 7      | ‡aFiction.‡2lcgft                                                                                          |
| Genre/Form         | 655       | 7      | ‡aAudiobooks.‡2lcgft                                                                                       |
| Genre/Form         | 655       | 7      | ‡aSound recordings.‡2lcgft                                                                                 |
| AE:Pers Name       | 700       | 1      | ‡aMcCormick, Chanté.                                                                                       |
| AE:Pers Name       | 700       | 1      | ‡aSieh, Kristen.                                                                                           |
|                    |           |        |                                                                                                    |

## Audiobook Book on MP3 CD:

| MARC Editor - Orig | inal Cata | aloging | g, BID: NEW - After work : a history of the home and the fight for free time                        |
|--------------------|-----------|---------|----------------------------------------------------------------------------------------------------|
| MARC Leader        | LDR       |         | nim3i a 00                                                                                          |
| Linking            | 006       |         | m q h                                                                                               |
| Phys Descr         | 007       |         | sd fungnnmmned                                                                                      |
| Phys Descr         | 007       |         | co nga                                                                                              |
| Fixed Data         | 008       |         | 250410s nnn eng d                                                                                   |
| ISBN               | 020       |         | ‡a9798200968992                                                                                     |
| Publisher #        | 028       | 02      | ‡aZMfy4x‡bBlackstone Publishing                                                                     |
| Cat. Source        | 040       |         | ‡aEOW‡cEOW - (do not edit this field)                                                               |
| NON-MARC21         | 092       |         | ‡a306.36                                                                                            |
| ME:Pers Name       | 100       | 1       | ‡aHester, Helen.                                                                                    |
| Title              | 245       | 10      | ‡aAfter work : a history of the home and the fight for free time                                    |
| Title              | 245       |         | th[sound recording (MP3 CD)]                                                                        |
| Title              | 245       |         | ‡cHelen Hester and Nick Srnicek                                                                     |
| Edition            | 250       |         | ‡aUnabridged.                                                                                       |
| Prod.,Pub.,Dist.   | 264       | 1       | ‡aAshland, OR :‡bBlackstone Publishing,‡c2023.                                                      |
| Phys Descrpt       | 300       |         | ‡a1 audio disc (6 hr., 30 min.) ;‡c4 3/4 in.                                                        |
| Note:General       | 500       |         | ‡aCompact disc, MP3 format.                                                                         |
| Note:General       | 500       | _       | ‡aMP3 format compact disc. Will only play on CD players adapted for MP3 format.                     |
| Note:Perfrmr       | 511       | 0       | ‡aRead by Marisa Calin.                                                                             |
| Abstract           | 520       |         | ‡aWhen we think about work, we tend to think about workplaces. If we think about reducing work, we  |
|                    |           |         | think about reducing working hours and spending more time at home. But the home has never been free |
|                    |           |         | from work, and with the continued gendered division of labor, women still do the bulk of domestic   |
| Nata               | 500       |         | activities.                                                                                         |
| Note:Details       | 038       | ~       | taSystem requirements: CD/MP3 player or PC with MP3-capable software.                               |
| Subj. Topical      | 000       | 7       | tawork-rine balance.                                                                                |
| Capro (Form        | 000       | 7       | taQuuduoooks.t2lcBit                                                                                |
| AE:Dore Name       | 700       | 1       | taounin recordingo.tzicgit                                                                          |
| AE.Pers Name       | 700       | 1       | taomicon, mich.<br>taCalin, Marica                                                                  |
| AL.PEIS NAME       | 100       | Ŧ       | ταναπη, πιαπρα.                                                                                     |
| 1                  |           |         |                                                                                                    |

#### Music CD:

| MARC Editor - Origi | inal Cata | loging | g, BID: NEW - Surfer Rosa                                                                                  |
|---------------------|-----------|--------|----------------------------------------------------------------------------------------------------|
| MARC Leader         | LDR       |        | njm3i a 00                                                                                                 |
| Phys Descr          | 007       |        | sd fungnnmmned                                                                                             |
| Fixed Data          | 800       |        | 250410s ppn eng d                                                                                          |
| Std Rec No.         | 024       | 1      | ‡a652637803020                                                                                             |
| Publisher #         | 028       | 02     | ‡aGAD 8030CD‡b4A                                                                                           |
| Cat. Source         | 040       |        | ‡aEOW‡cEOW - (do not edit this field)                                                                      |
| NON-MARC21          | 092       |        | ‡a781.6                                                                                                    |
| ME:Corp Name        | 110       | 2      | ‡aPixies.                                                                                                  |
| Title               | 245       | 10     | ‡aSurfer Rosa                                                                                              |
| Title               | 245       |        | <pre>‡h[sound recording (CD)]</pre>                                                                        |
| Title               | 245       |        | ‡cPixies                                                                                                   |
| Prod.,Pub.,Dist.    | 264       | 1      | ‡aEngland :‡b4 AD,‡c1988.                                                                                  |
| Prod.,Pub.,Dist.    | 264       | 4      | ‡c©1988                                                                                                    |
| Phys Descrpt        | 300       |        | ‡a1 audio disc ;‡c4 3/4 in.                                                                                |
| Note:General        | 500       |        | ‡aCompact disc.                                                                                            |
| Note:General        | 500       |        | ‡alncludes illustrated inner liner                                                                         |
| Note:Content        | 505       | 0      | ‡aBone machine – Break my body – Something against you – Broken face – Gigantic – River Euphrates –        |
|                     |           |        | Where is my mind? - Cactus - Tony's theme - Oh my golly! - Vamos - I'm amazed - Brick is red.              |
| Note:Credits        | 508       |        | ‡aAll songs by Black Francis except "Gigantic" by Mrs. John Murphy.                                        |
| Note:Perfrmr        | 511       | 0      | ‡aBlack Francis, vocals, guitars ; David Lovering, drums ; Mrs. John Murphy, bass, vocals ; Joey Santiago, |
|                     |           |        | lead guitars.                                                                                              |
| Note:Place          | 518       |        | ‡aRecorded at Q-Division, Boston, Massachusetts.                                                           |
| Subj:Topical        | 650       | 0      | ‡aRock music.                                                                                              |
| Genre/Form          | 655       | 7      | ‡aPopular music.‡2lcgft                                                                                    |
| Genre/Form          | 655       | 7      | ‡aRock music.‡2lcgft                                                                                       |
| Genre/Form          | 655       | 7      | ‡aAlternative rock music.‡2lcgft                                                                           |
| Genre/Form          | 655       | 7      | ‡aSound recordings.‡2lcgft                                                                                 |
|                     |           |        |                                                                                                    |

#### Music LP:

| MARC Editor - Origi | MARC Editor - Original Cataloging, BID: NEW - No name |    |                                                                                                    |  |  |  |  |
|---------------------|-------------------------------------------------------|----|----------------------------------------------------------------------------------------------------|--|--|--|--|
| MARC Leader         | LDR                                                   |    | njm3i a 00                                                                                                 |  |  |  |  |
| Phys Descr          | 007                                                   |    | sd bsmennmpluu                                                                                             |  |  |  |  |
| Fixed Data          | 800                                                   |    | 250410s ppn     eng d                                                                                      |  |  |  |  |
| Std Rec No.         | 024                                                   | 1  | ‡a810074424172                                                                                             |  |  |  |  |
| Publisher #         | 028                                                   | 02 | ‡aTMR-1000‡bThird Man Records                                                                              |  |  |  |  |
| Cat. Source         | 040                                                   |    | ‡aEOW‡cEOW - (do not edit this field)                                                                      |  |  |  |  |
| NON-MARC21          | 092                                                   |    | ‡a781.6                                                                                                    |  |  |  |  |
| ME:Pers Name        | 100                                                   | 1  | ‡aWhite, Jack.                                                                                             |  |  |  |  |
| Title               | 245                                                   | 10 | ‡aNo name                                                                                                  |  |  |  |  |
| Title               | 245                                                   |    | <pre>‡h[sound recording (LP)]</pre>                                                                        |  |  |  |  |
| Title               | 245                                                   |    | ‡cJack White                                                                                               |  |  |  |  |
| Prod.,Pub.,Dist.    | 264                                                   | 1  | ‡aNashville :‡bThird Man Records,‡c2024.                                                                   |  |  |  |  |
| Phys Descrpt        | 300                                                   |    | ‡a1 audio disc ;‡c12 in.                                                                                   |  |  |  |  |
| Note:General        | 500                                                   |    | ‡aLyrics on insert.                                                                                        |  |  |  |  |
| Note:Content        | 505                                                   | 0  | ‡aOld scratch blues -‡tBless yourself -‡tThat's how I'm feeling -‡tIt's rough on rats (if you're asking) - |  |  |  |  |
|                     |                                                       |    | ‡tArchbishop Harold Holmes‡tBombing out‡tWhat's the rumpus?‡tTonight (was a long time ago)                 |  |  |  |  |
|                     |                                                       |    | ‡tUnderground -‡tNumber one with a bullet -‡tMorning at midnight -‡tMissionary -‡tTerminal                 |  |  |  |  |
|                     |                                                       |    | archenemy endling.                                                                                         |  |  |  |  |
| Note:Perfrmr        | 511                                                   | 0  | ‡aJack White.                                                                                              |  |  |  |  |
| Note:Details        | 538                                                   |    | ‡aVinyl disc, double-sided ; turntable required.                                                           |  |  |  |  |
| Subj:Topical        | 650                                                   | 0  | ‡aRock music.                                                                                              |  |  |  |  |
| Genre/Form          | 655                                                   | 7  | ‡aPopular music.‡2lcgft                                                                                    |  |  |  |  |
| Genre/Form          | 655                                                   | 7  | ‡aRock music.‡2lcgft                                                                                       |  |  |  |  |
| Genre/Form          | 655                                                   | 7  | ‡aSound recordings.‡2lcgft                                                                                 |  |  |  |  |
|                     |                                                       |    |                                                                                                    |  |  |  |  |

# Videorecording DVD:

|   | 🖪 MARC Editor - Origi | nal Cata | loging | g, BID: NEW - Leap!                                                                                      |
|---|-----------------------|----------|--------|----------------------------------------------------------------------------------------------------|
| Γ | MARC Leader           | LDR      |        | ngm3i a 00                                                                                               |
| l | Phys Descr            | 007      |        | vd cvaizs                                                                                                |
| l | Fixed Data            | 800      |        | 250410s       v eng d                                                                                    |
| l | Std Rec No.           | 024      | 1      | ‡a031398264545                                                                                           |
| l | Std Rec No.           | 024      | 1      | ‡a031398264576                                                                                           |
| l | Publisher #           | 028      | 42     | ‡a52132‡bLions Gate Entertainment                                                                        |
| l | Cat. Source           | 040      |        | ‡aEOW‡cEOW - (do not edit this field)                                                                    |
| l | Title                 | 245      | 10     | ‡aLeap!                                                                                                  |
| l | Title                 | 245      |        | <pre>‡h[videorecording (DVD)]</pre>                                                                      |
| l | Edition               | 250      |        | ‡aWidescreen edition.                                                                                    |
| l | Prod.,Pub.,Dist.      | 264      | 1      | ‡aSanta Monica, CA :‡bLions Gate Entertainment,‡c2017.                                                   |
| l | Prod.,Pub.,Dist.      | 264      | 4      | ‡c©2016                                                                                                  |
| l | Phys Descrpt          | 300      |        | ‡a1 videodisc (approximately 89 min.) :‡bsound, color ;‡c4 3/4 in.                                       |
| l | Note:General          | 500      |        | ‡aSpecial features: in the recording booth ; behind-the-scenes video gallery.                            |
| l | Note:General          | 500      |        | ‡aOriginally released as a motion picture in 2016.                                                       |
| l | Note:Credits          | 508      |        | ‡aGaumont presents ; Quad Main Journey ; producer, Laurent Zeitoun [and four others] ; writers, Eric     |
| l |                       |          |        | Summer, Carol Noble, Laurent Zeitoun ; directors, Eric Summer, Eric Warin ; director of photography,     |
| l |                       |          |        | Jericca Cleland ; music, Klaus Badelt ; editor, Yvann Thibaudeau.                                        |
| l | Note:Perfrmr          | 511      | 1      | ‡aVoices: Elle Fanning, Dane Dehaan, Carly Rae Jepsen, Nat Wolff, Maddie Ziegler, Kate McKinnon.         |
| l | Abstract              | 520      |        | ‡aAn orphan girl dreams of becoming a ballerina and flees her rural Brittany for Paris, where she passes |
| l |                       |          |        | for someone else and accedes to the position of pupil at the Grand Opera House.                          |
| l | Audience              | 521      | 8      | ‡aMPAA rating: PG.                                                                                       |
| l | NON-MARC21            | 532      | 1      | $\pm a$ Subtitles for the deaf and hard of hearing (SDH) in English.                                     |
| l | Note:Details          | 538      |        | ‡aDVD ; wide screen ; 5.1 Dolby digital ; region 1.                                                      |
| l | Note:Lang             | 546      |        | ‡aEnglish dialogue                                                                                       |
| l | Note:Lang             | 546      |        | ‡aEnglish or Spanish subtitles                                                                           |
| l | Subj:Topical          | 650      | 0      | ‡aBallerinas.                                                                                            |
| l | Subj:Topical          | 650      | 0      | ‡aOrphans.                                                                                               |
| l | Genre/Form            | 655      | 7      | ‡aFeature films.‡2lcgft                                                                                  |
| l | Genre/Form            | 655      | 7      | ‡aFiction films.‡2lcgft                                                                                  |
|   | Genre/Form            | 655      | 7      | ‡aDrama.‡2lcgft                                                                                          |
|   | Genre/Form            | 655      | 7      | ‡aChildren's films.‡2lcgft                                                                               |
|   | Genre/Form            | 655      | 7      | ‡aAnimated films.‡2lcgft                                                                                 |
|   | Genre/Form            | 655      | 7      | ‡aVideo recordings for the hearing impaired.‡2lcgft                                                      |
|   | Genre/Form            | 655      | 7      | ‡aVideo recordings.‡2lcgft                                                                               |
| 1 |                       |          |        |                                                                                                    |

# Videorecording Blu-ray:

| Į | MARC Editor - Origi | nal Cata | login | g, BID: NEW - Life of Pi                                                                         |       |       | 23              |
|---|---------------------|----------|-------|--------------------------------------------------------------------------------------------------|-------|-------|-----------------|
| Γ | MARC Leader         | LDR      |       | ngm3i a 00                                                                                       |       |       |                 |
|   | Phys Descr          | 007      |       | vd csaizs                                                                                        |       |       |                 |
|   | Fixed Data          | 800      |       | 250410s       v eng d                                                                            |       |       |                 |
|   | Std Rec No.         | 024      | 1     | ‡a024543751946                                                                                   |       |       |                 |
|   | Publisher #         | 028      | 42    | ‡a2275194‡b20th Century Fox Home Entertainment                                                   |       |       |                 |
|   | Publisher #         | 028      | 42    | ‡a2275195‡b20th Century Fox Home Entertainment                                                   |       |       |                 |
|   | Cat. Source         | 040      |       | ‡aEOW‡cEOW - (do not edit this field)                                                            |       |       |                 |
|   | Title               | 245      |       | ‡aLife of Pi                                                                                     |       |       |                 |
|   | Title               | 245      |       | <pre>‡h[videorecording (BLU-RAY)]</pre>                                                          |       |       |                 |
|   | Prod.,Pub.,Dist.    | 264      | 1     | ‡a[United States] :‡b20th Century Fox Home Entertainment,‡c2013.                                 |       |       |                 |
|   | Phys Descrpt        | 300      |       | ‡a1 videodisc (123 min.) :‡bsound, color ;‡c4 3/4 in.                                            |       |       |                 |
|   | Note:General        | 500      |       | ‡aOriginally released as a motion picture in 2012.                                               |       |       |                 |
|   | Note:Credits        | 508      |       | ‡aFox 2000 Pictures presents a Haishang Films/Gil Netter production ; produced by Gil Netter     | , Ang | Lee,  |                 |
|   |                     |          |       | David Womark ; directed by Ang Lee ; screenplay by David Magee.                                  |       |       |                 |
|   | Note:Perfrmr        | 511      | 1     | ‡alrıfan Khan, Adil Hussain, Suraj Sharma.                                                       |       |       |                 |
|   | Abstract            | 520      |       | ‡aBased on the bestselling novel by Yann Martel. A young Pi Patel, overcoming a cataclysmic s    | hipw  | reck, |                 |
|   |                     |          |       | finds himself stranded on a lifeboat with the only survivor, a ferocious Bengal tiger named Rich | nard  | Parke | <del>،</del> ۳. |
|   | Audience            | 521      | 8     | ‡aRating: PG; for some scary scenes.                                                             |       |       |                 |
|   | NON-MARC21          | 532      | 1     | ‡aSubtitles for the deaf and hard of hearing (SDH) in English.                                   |       |       |                 |
|   | NON-MARC21          | 532      | 1     | ‡aDescribed in English for people with visual disabilities.                                      |       |       |                 |
|   | Note:Details        | 538      |       | ‡aBlu-ray disc, widescreen (1.85:1) presentation; DTS-HD Master Audio 7.1 (English), Dolby di    | gital | 5.1   |                 |
|   |                     |          |       | (Spanish, French), described video 5.1                                                           |       |       |                 |
|   | Note:Lang           | 546      |       | ‡aEnglish, Spanish or French dialogue                                                            |       |       |                 |
|   | Note:Lang           | 546      |       | ‡aSpanish subtitles                                                                              |       |       |                 |
|   | Subj:Topical        | 650      | 0     | ‡aHuman-animal relationships.                                                                    |       |       |                 |
|   | Subj:Topical        | 650      | 0     | ‡aShipwreck survival.                                                                            |       |       |                 |
|   | Genre/Form          | 655      | 7     | ‡aFeature films.‡2lcgft                                                                          |       |       |                 |
|   | Genre/Form          | 655      | - 7   | ‡aFiction films.‡2lcgft                                                                          |       |       |                 |
|   | Genre/Form          | 655      | 7     | ‡aDrama.‡2lcgft                                                                                  |       |       |                 |
|   | Genre/Form          | 655      | 7     | ‡aVideo recordings for the hearing impaired.‡2lcgft                                              |       |       |                 |
|   | Genre/Form          | 655      | 7     | ‡aVideo recordings for people with visual disabilities.‡2lcgft                                   |       |       |                 |
|   | Genre/Form          | 655      | 7     | ‡aVideo recordings.‡2lcgft                                                                       |       |       |                 |
|   |                     |          |       |                                                                                                  |       |       |                 |

# Videorecording Blu-ray/DVD:

| MARC    | Editor - Origii  | nal Cata | loging | g, BID: NEW - The Garfield movie                                                                                                    |
|---------|------------------|----------|--------|----------------------------------------------------------------------------------------------------|
| MARC    | Leader           | LDR      |        | ngm3i a 00                                                                                                    |
| Phys D  | )escr            | 007      |        | vd csaizs                                                                                                    |
| Phys D  | )escr            | 007      |        | vd cvaizs                                                                                                    |
| Fixed [ | Data             | 800      |        | 250410s       v eng d                                                                                                    |
| Std Re  | ec No.           | 024      | 1      | ‡a043396636347                                                                                                    |
| Publis  | her #            | 028      | 42     | ‡a63634‡bColumbia Pictures‡q(Container)                                                                                                |
| Publis  | her #            | 028      | 42     | ‡a9273229‡bColumbia Pictures‡q(Blu-ray)                                                                                                |
| Publis  | her #            | 028      | 42     | ‡a9111101‡bColumbia Pictures‡q(DVD)                                                                                                    |
| Cat. So | ource            | 040      |        | ‡aEOW‡cEOW - (do not edit this field)                                                                                                  |
| Title   |                  | 245      | 10     | ‡aThe Garfield movie                                                                                                    |
| Title   |                  | 245      |        | <pre>‡h[videorecording (BLU-RAY/DVD)]</pre>                                                                                            |
| Prod.,F | Pub.,Dist.       | 264      | 1      | ‡aCulver City, CA :‡bColumbia Pictures, Sony Pictures Home Entertainment,‡c2024.                                                       |
| Phys D  | )escrpt          | 300      |        | ‡a2 videodiscs (101 min.) :‡bsound, color ;‡c4 3/4 in.                                                                                 |
| Note:G  | ieneral          | 500      |        | ‡aOriginally released as a motion picture in 2024.                                                                                     |
| Note:C  | redits           | 508      |        | ‡aColumbia Pictures presents in Alcon Entertainment presentation in association with Oneg Animation,                                   |
|         |                  |          |        | One Cool Group, Wayfarer Studios in association with Stage 6 Films ; directed by Mark Dindal ;                                         |
|         |                  |          |        | screenplay by Paul A. Kaplan & Mark Torgove and David Reynolds                                                                         |
| Note:P  | erfrmr           | 511      | 1      | ‡aChris Pratt, Samuel L. Jackson, Nicholas Hoult, Hannah Waddingham, Cecily Strong, Ving Rhames,                                       |
|         |                  |          |        | Brett Goldstein, Bowen Yang.                                                                                                    |
| Abstra  | ct               | 520      |        | ‡aGarfield, the world-famous, Monday-hating, lasagna-loving indoor cat, is about to have a wild outdoor                                |
|         |                  |          |        | adventure! After an unexpected reunion with his long-lost father scruffy street cat Vic Garfield and his                               |
|         |                  |          |        | canine friend Odie are forced from their perfectly pampered life into joining Vic in a hilarious,                                      |
|         |                  |          | _      | high-stakes heist.                                                                                                    |
| Audier  | nce              | 521      | 8      | ‡aMPA rating: PG; for mild thematic elements and action/peril.                                                                         |
| NON-N   | /ARC21           | 532      | 1      | ‡aClosed captioning in English.                                                                                                    |
| NON-N   | ARC21            | 532      | 1      | ‡aSubtitles for the deaf and hard of hearing (SDH) in English.                                                                         |
| NON-N   | ARC21            | 532      | 1      | taDescribed in English and French for people with visual disabilities.                                                                 |
| Note:D  | )etails          | 538      |        | ‡aBlu-ray, 1080p high definition widescreen (1.85:1); 5.1 DTS-HD MA, 5.1 Dolby digital; regions A, B, C;                               |
|         |                  | 500      |        | requires Blu-ray player.                                                                                                    |
| Note:D  | etails           | 538      |        | ‡auvu, region 1; widescreen (1.85:1); 5.1 Dolby Digital, stereo ; described video.      to Earlich, Exactly Maximum and Their dialogue |
| Note:L  | ang              | 546      |        | taEnglish, French, Korean or Thai dialogue                                                                                             |
| Note:L  | ang              | 546      | ~      | taEnglish, French, Korean, Chinese Simplified or Traditional, Spanish or Thai subtities                                                |
| Subj:1  | орісаі<br>/Галар | 650      | 0      | Talianneid.                                                                                                    |
| Genre   | /Form            | 000      | 7      | tareature nims.tzicgit                                                                                                    |
| Genre   | /Form            | 000      | 7      | taChildrenia filme tOlaaft                                                                                                    |
| Genre   | /Form            | 655      | 7      | taomiuren simms.tzregri<br>taohimatad films tallaaft                                                                                   |
| Genre   | /Form            | 655      | 7      | taxininated minis.tztogri<br>ta\/idea recordings for the bearing impaired t2legft                                                      |
| Genre   | /Form            | 655      | 7      | tavideo recordings for member lighting impaired. 12/0git                                                                               |
| Genre   | /Form            | 655      | 7      | tavideo recordings foi people with visual disabilities.tzicgit                                                                         |
|         | 1 UIII           | 000      |        |                                                                                                    |

# Videogame Nintendo Switch:

| MARC Editor - Origi | nal Cata | loging | ), BID: NEW - Barbie project friendship 🗖 🖻 🕱                                                     |
|---------------------|----------|--------|---------------------------------------------------------------------------------------------------|
| MARC Leader         | LDR      |        | nmm4i a 00                                                                                        |
| Phys Descr          | 007      |        | cb cza                                                                                            |
| Fixed Data          | 800      |        | 250410s gq g eng d                                                                                |
| Std Rec No.         | 024      | 1      | ‡a819338024493                                                                                    |
| Cat. Source         | 040      |        | ‡aEOW‡cEOW - (do not edit this field)                                                             |
| NON-MARC21          | 092      |        | ‡a794.8                                                                                           |
| Title               | 245      | 10     | ‡aBarbie project friendship                                                                       |
| Title               | 245      |        | <pre>‡h[electronic resource (Nintendo Switch)]</pre>                                              |
| Edition             | 250      |        | ‡aNintendo Switch.                                                                                |
| Comptr File         | 256      |        | ‡aElectronic data and program.                                                                    |
| Prod.,Pub.,Dist.    | 264      | 1      | ‡aLondon :‡bOutright Games,‡c2024.                                                                |
| Prod.,Pub.,Dist.    | 264      | 4      | ‡c©2024                                                                                           |
| Phys Descrpt        | 300      |        | ‡a1 computer chip cartridge :‡bsound, color ;‡c1 1/4 in.                                          |
| Abstract            | 520      |        | ‡aGet ready for the ultimate Barbie gaming adventure as Barbie and Barbie work together to save a |
|                     |          | _      | beloved Malibu landmark, the Malibu Waves Community Center!                                       |
| Audience            | 521      | 8      | ‡aESRB rating: E                                                                                  |
| Note:Details        | 538      |        | ‡aSystem requirements: Nintendo Switch.                                                           |
| Note:Lang           | 546      |        | taLanguage of game: English                                                                       |
| Subj:Topical        | 650      | 0      | ‡aBarbie.                                                                                         |
| Subj:Topical        | 650      |        | ‡vVideo games.                                                                                    |
| Subj: lopical       | 650      | 0      | ‡aNintendo video games.                                                                           |
| Genre/Form          | 655      | _(     | ‡aVideo games.‡2lcgtt                                                                             |
| AE:Corp Name        | /10      | 2      | ‡aOutright Games Limited,‡epublisher.                                                             |
| AE:Corp Name        | 110      | 2      | ‡aNintendo of America Inc,‡epublisher.                                                            |

# Videogame PlayStation:

| MARC Editor - Ori | ginal Cata | aloging | g, BID: NEW - Astro bot                                                                                   |
|-------------------|------------|---------|----------------------------------------------------------------------------------------------------|
| MARC Leader       | LDR        |         | nmm4i a 00                                                                                                |
| Phys Descr        | 007        |         | co cga                                                                                                    |
| Fixed Data        | 800        |         | 250410s gq g eng d                                                                                        |
| Std Rec No.       | 024        | 1       | ‡a711719588931                                                                                            |
| Publisher #       | 028        | 52      | ‡a1000038023‡q(Container)‡bSony Interactive Entertainment                                                 |
| Publisher #       | 028        | 52      | ‡a1000044295-AC‡q(Container)‡bSony Interactive Entertainment                                              |
| Cat. Source       | 040        |         | ‡aEOW‡cEOW - (do not edit this field)                                                                     |
| NON-MARC21        | 092        |         | ‡a794.8                                                                                                   |
| Title             | 245        | 00      | ‡aAstro bot                                                                                               |
| Title             | 245        |         | <pre>‡h[electronic resource (PlayStation 5)].</pre>                                                       |
| Edition           | 250        |         | ‡aPlayStation 5, PS5.                                                                                     |
| Comptr File       | 256        |         | ‡aElectronic data and program.                                                                            |
| Prod.,Pub.,Dist.  | 264        | 1       | ‡aSan Mateo, CA :‡bSony Interactive Entertainment,‡c2024.                                                 |
| Phys Descrpt      | 300        |         | ‡a1 computer disc :‡bsound, color ;‡c4 3/4 in.                                                            |
| Note:General      | 500        |         | ‡a1 player                                                                                                |
| Abstract          | 520        |         | ‡aBlast off into a supersized adventure! Explore over 50 planets in search of your lost crew. Battle away |
|                   |            |         | with great new power-ups. Reunite with iconic PlayStation Heroes.                                         |
| Audience          | 521        | 8       | ‡aESRB rating: E10+, Everyone 10+ (crude humor, fantasy violence)                                         |
| Note:Details      | 538        |         | ‡aSystem requirements: PS5 console ; ultra HD Blu-ray ; 46 GB minimum storage ; vibration function &      |
|                   |            |         | trigger effect supported.                                                                                 |
| Note:Lang         | 546        |         | ‡aLanguage of game: English                                                                               |
| Note:Lang         | 546        |         | ‡aLanguages of container text: English                                                                    |
| Subj:Topical      | 650        | 0       | ‡aSearch and rescue operations.                                                                           |
| Subj:Topical      | 650        | 0       | ‡aRobots.                                                                                                 |
| Subj:Topical      | 650        | 0       | ‡aSpace flight.                                                                                           |
| Subj:Topical      | 650        |         | ‡vVideo games.                                                                                            |
| Subj:Topical      | 650        | 0       | ‡aSony video games.                                                                                       |
| Genre/Form        | 655        | 7       | ‡aVideo games.‡2lcgft                                                                                     |
| AE:Corp Name      | 710        | 2       | ‡aSony Interactive Entertainment America LLC,‡epublisher.                                                 |
|                   |            |         |                                                                                                    |

# Videogame Xbox:

| MARC Editor - | Original Cat | alogin | g, BID: NEW - Disney epic Mickey rebrushed 🗖 🖻 🕱                                                       |
|---------------|--------------|--------|----------------------------------------------------------------------------------------------------|
| MARC Leade    | er LDR       |        | nmm4i a 00                                                                                             |
| Phys Descr    | 007          |        | co cga                                                                                                 |
| Fixed Data    | 800          |        | 250410s gq g eng d                                                                                     |
| Std Rec No.   | 024          | 1      | ‡a811994024145                                                                                         |
| Publisher #   | 028          | 52     | ‡a84024145‡bTHQ Nordic                                                                                 |
| Cat. Source   | 040          |        | ‡aEOW‡cEOW - (do not edit this field)                                                                  |
| NON-MARC2     | 092          |        | ‡a794.8                                                                                                |
| Title         | 245          |        | ‡aDisney epic Mickey rebrushed                                                                         |
| Title         | 245          |        | <pre>‡h[electronic resource (Xbox One/Series X)]</pre>                                                 |
| Title         | 245          |        | ‡cdeveloped by Purple Lamp GmbH                                                                        |
| Title:Varint  | 246          | 3      | ‡aEpic Mickey rebrushed                                                                                |
| Edition       | 250          |        | ‡aXbox One.                                                                                            |
| Edition       | 250          |        | ‡aXbox Series X.                                                                                       |
| Comptr File   | 256          |        | ‡aElectronic data and program.                                                                         |
| Prod.,Pub.,D  | ist. 264     | 1      | ‡aBohemia, New York :‡bTHQ Nordic Inc.,‡c2024.                                                         |
| Prod.,Pub.,D  | ist. 264     | 4      | ‡c©2024                                                                                                |
| Phys Descrp   | t 300        |        | ‡a1 computer disc :‡bsound, color ;‡c4 3/4 in.                                                         |
| Note:Genera   | 1 500        |        | ‡aTitle from disc label                                                                                |
| Note:Genera   | 1 500        |        | ‡a1 player.                                                                                            |
| Abstract      | 520          |        | ‡aEpic Mickey: Rebrushed follows the same storyline as the original game. Dive into the fantastical    |
|               |              |        | world of Wasteland and, armed with paint and thinner, shape your adventure with Mickey Mouse in        |
|               |              |        | this alternate one-of-a-kind world.                                                                    |
| Audience      | 521          | 8      | ‡aESRB rating: E10+ for fantasy violence                                                               |
| Note:Details  | 538          |        | ‡aSystem requirements: Optimized for XBox Series X; for use with consoles with optical drive; 4K ultra |
|               |              |        | HD; 60 frames per second; downloads, significant storage, broadband internet connection, and           |
|               | 050          |        | Microsoft account required.                                                                            |
| Subj:Topical  | 650          | 0      | Ţamouse, mickey.                                                                                       |
| Subj:Topical  | 650          | 0      | ‡aPaintbrushes.                                                                                        |
| Subj:Topical  | 650          | ~      | Įvvideo games.                                                                                         |
| Subj:Topical  | 650          | 0      | Taxbox video games.                                                                                    |
| Genre/Form    | 655          |        | tavideo games.tzicgrt                                                                                  |
| AE:Corp Nan   | ne 710       | 2      | tarurpie Lamp Grobh, tegame developer.                                                                 |
| AE:Corp Nan   | ne 710       | 2      | ta Hų Nordic, tepublisher.                                                                             |
| AE:Corp Nan   | ne /10       | 2      | taivicrosoft Corporation, tepublisher.                                                                 |

# Things Equipment:

| MARC Editor - Origi | nal Cata | loging | g, BID: NEW - Scooter lock                                                                                  |
|---------------------|----------|--------|----------------------------------------------------------------------------------------------------|
| MARC Leader         | LDR      |        | nrm4i a 00                                                                                                  |
| Fixed Data          | 800      |        | 250410s nnn rneng d                                                                                         |
| NON-MARC21          | 029      |        | ‡ahttps://melstage.tln.lib.mi.us/discovery/2150287.png                                                      |
|                     |          |        | <pre>‡bhttps://melstage.tln.lib.mi.us/discovery/2150287.png</pre>                                           |
| Cat. Source         | 040      |        | ‡aEOW‡cEOW - (do not edit this field)                                                                       |
| Title               | 245      | 00     | ‡aScooter lock                                                                                              |
| Title               | 245      |        | ‡h[equipment]                                                                                               |
| Title:Varint        | 246      | 3      | ‡aE-scooter lock                                                                                            |
| Title:Varint        | 246      | 3      | ‡aE-scooter chain lock                                                                                      |
| Title:Varint        | 246      | 3      | ‡aMortise lock                                                                                              |
| Prod.,Pub.,Dist.    | 264      | 1      | ‡aChina :‡bHaonaimo,‡c[2024?].                                                                              |
| Phys Descrpt        | 300      |        | ‡a1 lock ;‡c5.51 x 5.43 x 1.7 in. +‡e2 keys.                                                                |
| Series:Diff         | 490      | 0      | ‡aLibrary of things                                                                                         |
| Abstract            | 520      |        | ‡a2.62 ft heavy duty anti-theft scooter chain lock 6mm thick. Premium material is made out of QRO-90        |
|                     |          |        | steel for more durability. Waterproof and scratch proof canvas sleeve to protect chain from rust and water. |
|                     |          |        | Comes with 2 keys.                                                                                          |
| Subj:Topical        | 650      | 0      | ‡aLocks and keys.                                                                                           |
| Subj:Topical        | 650      | 0      | ‡aScooters.                                                                                                 |
|                     |          |        |                                                                                                    |

# Things Library of things:

| MARC Editor - Origi | inal Cata | loging | g, BID: NEW - Human anatomy model heart                                                                   |
|---------------------|-----------|--------|----------------------------------------------------------------------------------------------------|
| MARC Leader         | LDR       |        | nrm4i a 00                                                                                                |
| Fixed Data          | 800       |        | 250410s nnn rneng d                                                                                       |
| Publisher #         | 028       | 52     | ‡aLER3334‡bLearning Resources                                                                             |
| NON-MARC21          | 029       |        | ‡ahttps://melstage.tln.lib.mi.us/discovery/2150288.png                                                    |
|                     |           |        | <pre>‡bhttps://melstage.tln.lib.mi.us/discovery/2150288.png</pre>                                         |
| Cat. Source         | 040       |        | ‡aEOW‡cEOW - (do not edit this field)                                                                     |
| NON-MARC21          | 092       |        | ‡a612.17                                                                                                  |
| Title               | 245       | 00     | ‡aHuman anatomy model heart                                                                               |
| Title               | 245       |        | ‡h[realia]                                                                                                |
| Title:Varint        | 246       | 3      | ‡aHeart                                                                                                   |
| Prod.,Pub.,Dist.    | 264       | 1      | ‡aVernon Hills, IL :‡bLearning Resources,‡c2023.                                                          |
| Phys Descrpt        | 300       |        | ‡a1 heart model (27 pieces) :‡bplastic, color ;‡ccm +‡einstructions.                                      |
| Series:Diff         | 490       | 0      | ‡aLibrary of things                                                                                       |
| Abstract            | 520       |        | ‡aGive kids a deeper understanding of how the heart works by giving them an up close look. Perfect for    |
|                     |           |        | human body centers. This realistically detailed miniature plastic model includes a stand, fact guide, and |
|                     |           |        | photo-illustrated assembly instructions.                                                                  |
| Audience            | 521       | 1      | ‡aAges 8 and up.                                                                                          |
| Subj:Topical        | 650       | 0      | ‡aHeart models.                                                                                           |
| Subj:Topical        | 650       | 0      | ‡aHuman anatomy.                                                                                          |
|                     |           |        |                                                                                                    |
|                     |           |        |                                                                                                    |

# Things Game:

| MARC Editor - Original Cat | aloging, | BID: N | NEW - Azul                                                                                           |
|----------------------------|----------|--------|----------------------------------------------------------------------------------------------------|
| MARC Leader                | LDR      |        | nrm4i a 00                                                                                           |
| Fixed Data                 | 800      |        | 250410s nnn gneng d                                                                                  |
| Std Rec No.                | 024      | 1      | ‡a826956600107                                                                                       |
| NON-MARC21                 | 029      |        | ‡ahttps://melstage.tln.lib.mi.us/discovery/2150289.jpg                                               |
|                            |          |        | <pre>tbhttps://melstage.tln.lib.mi.us/discovery/2150289.jpg</pre>                                    |
| Cat. Source                | 040      |        | ‡aEOW‡cEOW - (do not edit this field)                                                                |
| NON-MARC21                 | 092      |        | ‡a794                                                                                                |
| ME:Pers Name               | 100      | 1      | ‡aKiesling, Michael,‡edesigner.                                                                      |
| Title                      | 245      | 00     | ‡aAzul                                                                                               |
| Title                      | 245      |        | ‡h[game]                                                                                             |
| Title                      | 245      |        | ‡cgame design, Michael Kiesling ; illustrations, Chris Quilliams                                     |
| Prod.,Pub.,Dist.           | 264      | 1      | ‡aRigaud, Quebec :‡bPlan B Games Inc.,‡c2018.                                                        |
| Phys Descrpt               | 300      |        | ‡a1 game (100 resin tiles, 4 player boards, 9 factory displays, 4 scoring markers, 1 starting player |
|                            |          |        | marker, 1 linen bag, 1 rulebook) ;‡cin box 25 x 25 x 7 cm.                                           |
| Series:Diff                | 490      | 0      | ‡aLibrary of things                                                                                  |
| Note:General               | 500      |        | ‡aNumber of players: 2-4 players                                                                     |
| Note:General               | 500      |        | ‡aPlaying time: 30-45 min.                                                                           |
| Abstract                   | 520      |        | ‡a"Azul captures the beautiful aesthetics of Moorish art in a contemporary board game. Players       |
|                            |          |        | compete as artisans decorating the walls of the royal Palace of Dvora"Container.                     |
| Audience                   | 521      | 1      | ‡aAges 8 and up                                                                                      |
| Note:Lang                  | 546      |        | ‡aLanguage of instructions: English                                                                  |
| Source of Description      | 588      | 0      | ‡aTitle from container.                                                                              |
| Subj:Topical               | 650      | 0      | ‡aMosaics.                                                                                           |
| Subj:Topical               | 650      |        | ‡vGames.                                                                                             |
| Genre/Form                 | 655      | 7      | ‡aBoard games.‡2lcgft                                                                                |
| Genre/Form                 | 655      | 7      | ‡aPuzzles and games.‡2lcgft                                                                          |
| AE:Pers Name               | 700      | 1      | ‡aQuilliams, Chris.                                                                                  |
|                            |          |        |                                                                                                    |

## Things Kit:

| I MARC Editor - Origi | inal Cata | loging | g, BID: NEW - Jewelry making kit                                                                          |
|-----------------------|-----------|--------|----------------------------------------------------------------------------------------------------|
| MARC Leader           | LDR       |        | nom4i a 00                                                                                                |
| Fixed Data            | 800       |        | 250410s nnn bueng d                                                                                       |
| Cat. Source           | 040       |        | ‡aEOW‡cEOW - (do not edit this field)                                                                     |
| NON-MARC21            | 092       |        | ‡a739.27                                                                                                  |
| Title                 | 245       | 00     | ‡aJewelry making kit                                                                                      |
| Title                 | 245       |        | ‡h[kit]                                                                                                   |
| Prod.,Pub.,Dist.      | 264       | 1      | ‡a[United States?] :‡bThrilez,‡c[2020?].                                                                  |
| Phys Descrpt          | 300       |        | ‡a1 kit (3 pliers, wooden awl, 4 needles in case, thimble ring, jump ring opener, caliper, bent tweezers, |
|                       |           |        | scissors, 3 needle threaders, sewing tape) ;‡c27 x 19 x 9 cm in zippered case +‡ehanging bag.             |
| Series:Diff           | 490       | 0      | ‡aLibrary of things                                                                                       |
| Subj:Topical          | 650       | 0      | ‡aJewelry making.                                                                                         |
|                       |           |        |                                                                                                    |
|                       |           |        |                                                                                                    |

# Things Puzzle:

| MARC Editor - Origi | inal Cata | loging | g, BID: NEW - Oh MI cookies! puzzle                                                                     |
|---------------------|-----------|--------|----------------------------------------------------------------------------------------------------|
| MARC Leader         | LDR       |        | nrm4i a 00                                                                                              |
| Fixed Data          | 800       |        | 250410s nnn wneng d                                                                                     |
| Std Rec No.         | 024       | 1      | ‡a860011647218                                                                                          |
| Cat. Source         | 040       |        | ‡aEOW‡cEOW - (do not edit this field)                                                                   |
| NON-MARC21          | 092       |        | ‡a793.73                                                                                                |
| Title               | 245       | 10     | ‡aOh MI cookies! puzzle                                                                                 |
| Title               | 245       |        | ‡h[puzzle]                                                                                              |
| Prod.,Pub.,Dist.    | 264       | 1      | ‡aMichigan :‡bSo Puzzled Puzzle Company, LLC,‡c2024.                                                    |
| Phys Descrpt        | 300       |        | ‡a1 puzzle (1000 pieces) :‡bcardboard, color ;‡cin box cm.                                              |
| Series:Diff         | 490       | 0      | ‡aLibrary of things                                                                                     |
| Note:General        | 500       |        | ‡aFinished size is inches 26 5/8 x 19 1/4 inches.                                                       |
| Abstract            | 520       |        | ‡aVibrant, diverse, and delicious just like Michigan! These cookies made by Lynn from Howell-area Cakes |
|                     |           |        | by Lynn made a perfect analogy for the fun and creative people that call Michigan home.                 |
| Subj:Topical        | 650       | 0      | ‡aCookies.                                                                                              |
| Subj:Geog.          | 651       | 0      | ‡aMichigan.                                                                                             |
| Genre/Form          | 655       | 7      | ‡aJigsaw puzzles.‡2lcgft                                                                                |
| Genre/Form          | 655       | 7      | ‡aPuzzles and games.‡2lcgft                                                                             |
|                     |           |        |                                                                                                    |